#### **SOLID DEALER PORTAL REFERENCE GUIDE**

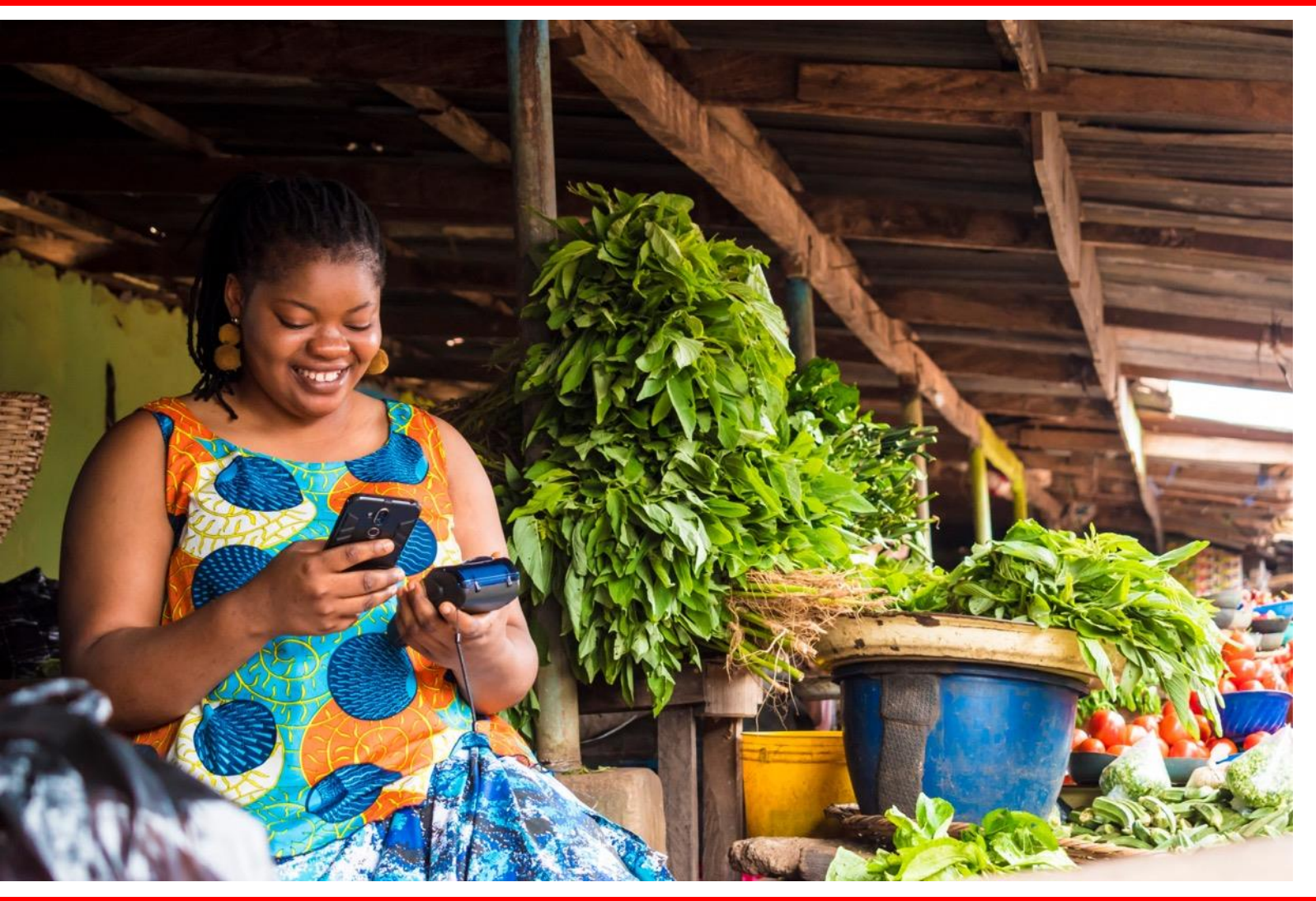

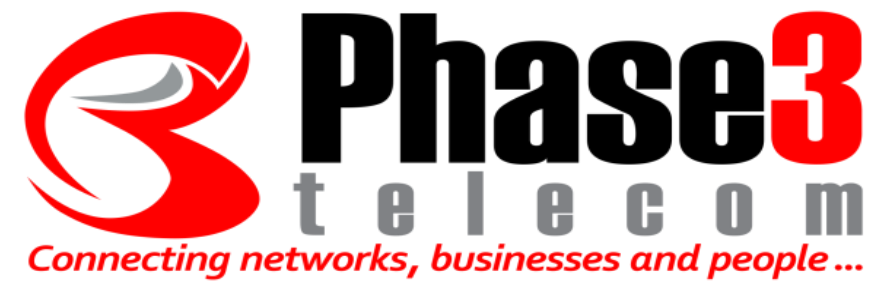

## **Dealer Training**

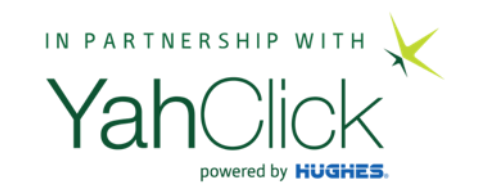

#### How to complete a customer application

#### Presentation roadmap

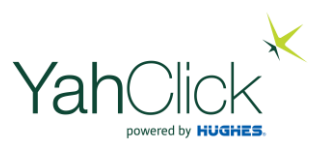

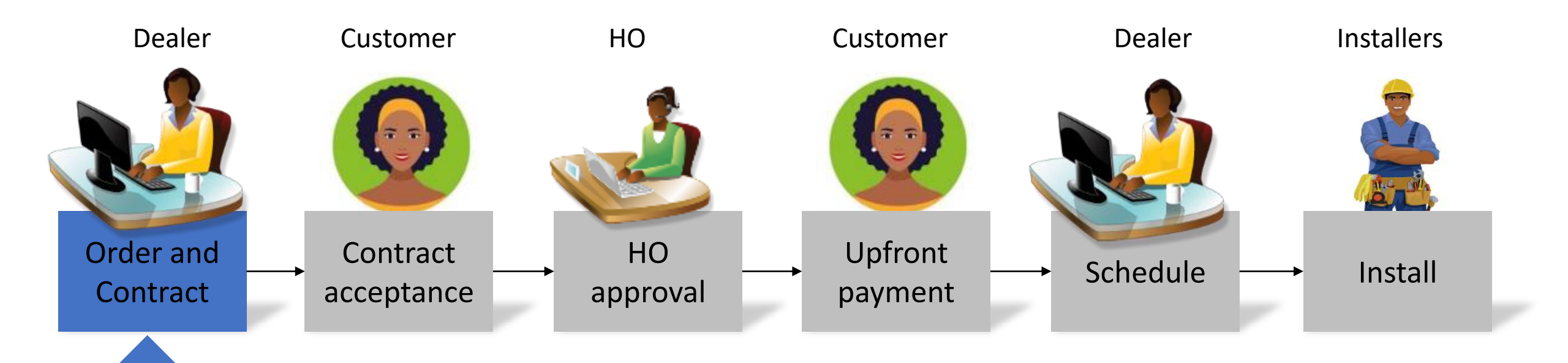

#### Preparation: Ready to capture a sale?

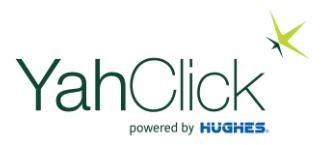

You need the following to capture a sale on the system:

- Title, name & surname like Mr Joe Adeola
- Identity number (NIN) like 1234567891
- For a business also the business number like RC123456
- Email and mobile phone
- Street address with postal code
- Postal address with postal code
- Documentation: Digital file copy of Identity, Proof of address
- Documentation: Digital file copy of proof of business registration
- Installation location: Address/coordinates

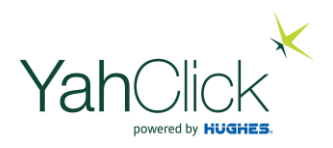

#### How to complete a customer application

In this section we will learn how to:

- 1. Capture a new lead
- 2. After creating a lead generate a Quote
- 3. Then move to create and capture the order
- 4. Request an Online Acceptance
- 5. Return to Sales to capture and process the customer order

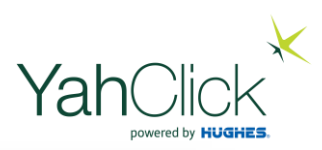

| • < >                                                 | ♥ ahclickng-test.soliditech.com                                                                                                    | ① + 問 |
|-------------------------------------------------------|----------------------------------------------------------------------------------------------------|-------|
| Dashhoard                                             | Jul Welcome                                                                                                    |       |
| M Dashboard                                           | <ul> <li>Hello, Me Ellanda Micklethwaite! Welcome to your online workspace. This service is designed to allow you to manage the customers for the profile:</li> <li>Account Id: Y2</li> <li>Dealer Name:</li> </ul> |       |
| Customer                                              | A Manage Account                                                                                                    |       |
| Check Coverage                                        |                                                                                                    |       |
| (2) Sales (3)                                         |                                                                                                    |       |
| Customers                                             |                                                                                                    |       |
| 🛗 Jobs                                                |                                                                                                    |       |
| Administration                                        | Vahelliolz                                                                                                    |       |
| 🖻 Billing                                             | alun                                                                                                    |       |
| 🛓 User Admin                                          | powered by HUGHES.                                                                                                    |       |
| (+ Logout                                             |                                                                                                    |       |
|                                                       |                                                                                                    |       |
| ■ Me Ellanda Micklethwalte<br>Signed In: 05/Jan 10:46 |                                                                                                    |       |
|                                                       |                                                                                                    |       |

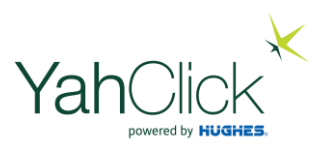

| □ ~ < >                                               |       |               | 0                   | 🎴 yahclickng-   | test.soliditech.com             |                         | C                                  | ① + 器  |
|-------------------------------------------------------|-------|---------------|---------------------|-----------------|---------------------------------|-------------------------|------------------------------------|--------|
| Dashboard                                             | New I | iew Sales: Y  | 2<br>► By clic      | king 'New Lead' | <mark>' you create a nev</mark> | <mark>v customer</mark> |                                    |        |
| Customer                                              | Actio | ns Required 🕧 | Leads  Quotes  S    | Orders (17)     |                                 |                         |                                    |        |
| Check Coverage                                        | ld    | Ticket Number | Customer Name       | Sales Agent     | Current Step                    | Create Date             | Action Description                 | Action |
| (D) Sales (1)                                         | 24    | HL25-1-2      | Vernon Donotinstall | Mr Web Api      | Invoice Customer                | 3/Jan/2022<br>15:20:53  | Capture and Process Customer Order | Open   |
| 👹 Customers                                           |       |               |                     |                 |                                 |                         |                                    |        |
| 🛱 Jobs                                                |       |               |                     |                 |                                 |                         |                                    |        |
| Administration                                        |       |               |                     |                 |                                 |                         |                                    |        |
| Ny Details                                            |       |               |                     |                 |                                 |                         |                                    |        |
| 🖶 Billing                                             |       |               |                     |                 |                                 |                         |                                    |        |
| User Admin                                            |       |               |                     |                 |                                 |                         |                                    |        |
| Legout                                                |       |               |                     |                 |                                 |                         |                                    |        |
| ■ Me Ellanda Micklethwaite<br>Signed In: 05/Jan 10:46 |       |               |                     |                 |                                 |                         |                                    |        |

| • < >                                                |                                                 | <b></b>                                                             | yahclickng-test.soliditech | i.com                        | 0                                              | 合 + 88 |
|------------------------------------------------------|-------------------------------------------------|---------------------------------------------------------------------|----------------------------|------------------------------|------------------------------------------------|--------|
| Dashboard                                            | New Lead Please enter the details for the lease | ad click 'Create Lead'                                              |                            |                              |                                                |        |
| I Dashboard                                          |                                                 |                                                                     |                            |                              |                                                |        |
| Customer                                             | Account Details                                 |                                                                     |                            |                              |                                                |        |
| Check Coverage                                       | Account Use*                                    | Person                                                              | \$,                        |                              |                                                |        |
| 🖭 Sales 🎧                                            | Identity Type*                                  | Select 🗸 🕏                                                          | ]                          |                              |                                                |        |
| Market Customers                                     | Identity Number*                                | Business Registration number if av                                  | silable e.g Ri 🗸           |                              |                                                |        |
| 🛗 Jobs                                               |                                                 |                                                                     |                            |                              |                                                |        |
| Administration                                       | A Primary Contact                               |                                                                     |                            |                              |                                                |        |
| n My Details                                         | Full Name*                                      | Select 🛠                                                            | First Name e.g Jon 🗙       | Last Name e.g Andrew         | x X                                            |        |
| E Billing                                            | Email*                                          | Enter contact email address e.g. in Please enter the email address  | fo@mybiz.co ×              | Enter the last name          |                                                |        |
| Cogout                                               | Mobile Contact Number                           | Mobile Number with no punctuation<br>Please enter the mobile number | n e.g. 07012 ×             | It is import<br>in red are r | ant to note that the fields highl<br>nandatory | ighted |
|                                                      | Work Contact Number                             | Work Number with no punctuation                                     | e.g. 094614( 🗸             | Cutou the su                 |                                                |        |
| Me Ellanda Micklethwaite     Signed In: 05/Jan 10:46 | Employer Name                                   | Enter the employer name e.g. Mort                                   | Sick 🗸                     | next slide .                 | equired information – see exam<br>             | pie on |
|                                                      | Job Title                                       | Enter your job title e.g. CEO, Senio                                | r Accountant 🗸             |                              |                                                |        |
|                                                      | # Postal Address                                |                                                                     |                            |                              |                                                |        |
|                                                      | Address Line1*                                  | Enter postal Address e.g. Block 16                                  | Plot 2                     |                              | ×                                              |        |

Ya

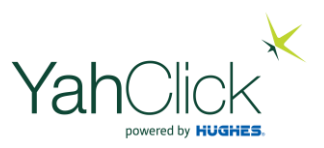

| $\blacksquare ~ \checkmark ~ \checkmark ~ >$ | 0                                               | )                                                                                                    |
|----------------------------------------------|-------------------------------------------------|----------------------------------------------------------------------------------------------------|
| Dashboard                                    | New Lead Please enter the details for the lease | ead click 'Create Lead'                                                                                  |
| Customer                                     | & Account Details                               |                                                                                                    |
| Check Coverage                               | Account Use*                                    | Person 🗸                                                                                                 |
| 🖾 Sales 👘                                    | Identity Type*                                  | Nigeria Identification Number 🗸 🛎                                                                        |
| 📽 Customers                                  | Identity Number*                                | 12345878910 🗸                                                                                            |
| 🗯 Jobs                                       |                                                 |                                                                                                    |
| Administration                               | A Primary Contact                               |                                                                                                    |
| 🔁 My Details                                 | Full Name*                                      | Mr 🖌 Sam 🗸 Donotinstall 🗸                                                                                |
| 🗄 Billing                                    | Email*                                          | asd8asd.com 🗸                                                                                            |
| 🛔 User Admin                                 | Mobile Contact Number                           | 08012345679 🗸                                                                                            |
| 🕩 Logout                                     | Work Contact Number                             | 08012345679 🗸                                                                                            |
|                                              | Employer Name                                   | ASD Ltd 🗸                                                                                                |
|                                              | Job Title                                       | Finance Manager 🔍 🗸                                                                                      |
|                                              |                                                 |                                                                                                    |
|                                              | # Postal Address                                |                                                                                                    |
|                                              | Address Line1*                                  | Enter postal Address e.g. Black 18 Piot 2                                                                |
|                                              | Address Line?                                   | Please enter the address line 1 Second arthr Address line and Estat Arthrade Street Second arthr Address |

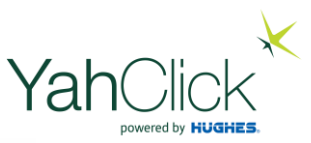

| : · < >                                               | O                      | ahclickng-test.soliditech.com C                      | ① + 器                                                     |
|-------------------------------------------------------|------------------------|------------------------------------------------------|-----------------------------------------------------------|
|                                                       | A Primary Contact      |                                                      |                                                           |
| Dashboard                                             | Full Name*             | Mr 🖈 Sam 🗸 Donotinstall 🗸                            |                                                           |
| Dashboard                                             | Email*                 | asd@asd.com 🗸                                        |                                                           |
| Customer                                              | Mobile Contact Number  | 08012345679                                          |                                                           |
| Check Coverage                                        | Work Contact Number    | 08012345679                                          |                                                           |
| 🗵 Sales 🕤                                             | Employer Name          | ASD Ltd 🗸                                            |                                                           |
| 😵 Customers                                           | Job Title              | Finance Manager 🗸                                    |                                                           |
| 🛱 Jobs                                                |                        |                                                      |                                                           |
| Administration                                        | # Postal Address       |                                                      |                                                           |
| 🖪 My Details                                          |                        | 40 Tost Street                                       |                                                           |
| Billing                                               | Address Line P         |                                                      |                                                           |
|                                                       | Address Line2          | Secondardy Address line e.g. Fatai Arobieke Street 🗸 |                                                           |
| 🛓 User Admin                                          | Address Suburb*        | Test Suburb 🗸                                        |                                                           |
| 🕪 Logout                                              | Closest City*          | Lagos 🗸                                              |                                                           |
|                                                       | State *                | Lagos 🔻                                              |                                                           |
| ■ Me Ellanda Micklethwaite<br>Signed In: 05/Jan 10:46 | Country*               | Nigeria 🗸                                            |                                                           |
|                                                       | Postal Code*           | 123456                                               |                                                           |
|                                                       | Create Lead Reset Back |                                                      | Once all fields have been complete<br>click 'Create Lead' |

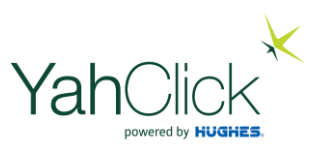

| □ ~ < >                                          | O                                   |                                   | yahclickng-test.soliditech.com | 0        | ① + 器        |
|--------------------------------------------------|-------------------------------------|-----------------------------------|--------------------------------|----------|--------------|
| Dashboard                                        | New Lead  Lead Created Successfully |                                   |                                |          |              |
| 🖃 Dashboard                                      |                                     |                                   |                                |          |              |
| Customer                                         | Account Details                     |                                   |                                |          |              |
| Check Coverage                                   | Account Use*                        | Person                            | *                              |          |              |
| 🗵 Sales 🕤                                        | Identity Type*                      | Nigeria Identification Number 🗸 🕏 | ]                              |          |              |
| 📽 Customers                                      | Identity Number*                    | 12345678910                       | ~                              |          |              |
| 🛱 Jobs                                           |                                     |                                   |                                |          |              |
| Administration                                   | A Primary Contact                   |                                   |                                |          |              |
| 🚯 My Details                                     | Full Name*                          | Mr 4                              | Sam 🗸 Donot                    | nstall 🗸 |              |
| 🚍 Billing                                        | Email*                              | asd@asd.com                       | *                              |          |              |
| 🛓 User Admin                                     | Mobile Contact Number               | 08012345679                       | ~                              |          |              |
| G+ Logout                                        | Work Contact Number                 | 08012345679                       | *                              |          |              |
|                                                  | Employer Name                       | ASD Ltd                           | *                              |          |              |
| Me Ellanda Micklethwaite Signed In: 05/Jan 10:46 | Job Title                           | Finance Manager                   | ~                              |          | Carell deurs |

#### Customer a

| Full Name Mr   Email od@wad.com   ibbile Contact Number 08012345679   08012345679 Image: Image: I | ry Contact                                                                     |                                                                                                    |  |
|----------------------------------------------------------------------------------------------------|--------------------------------------------------------------------------------|----------------------------------------------------------------------------------------------------|--|
| Email asd@aad.com<br>obile Contact Number @B012345679<br>Work Contact Number @B012345679<br>Employer Name ASD Lid<br>Job Title France Manager<br>stal Address<br>Address Line 1 40 Test Street<br>Address Line 2 Secondardy Address line e.g. Fatal Arobieke Street<br>Address Suburb Test Suburb<br>Ciosest City Ingos<br>Ciosest City Ingos                                                                                                    | Full Name*                                                                     | Mr 🖈 Sam 🖌 Donotinstall 🗸                                                                                                    |  |
| bile Contact Number 08012345879                                                                                                    | Email*                                                                         | asd@asd.com                                                                                                    |  |
| Nork Contact Number 08012345678   Employer Name ASD Ltd   Job Title Finance Manager   Job Title Finance Manager    stal Address  Address Line1  Address Line2  Secondardy Address line e.g. Fatal Arobieke Street  Address Suburb  Test Suburb  Test Suburb  Lagos  State  Lagos  V  Kgeria  V  Kgeria V  Kgeria V                    | ile Contact Number                                                             | 08012345679                                                                                                    |  |
| Employer Name ASD Ltd   Job Title Finance Manager                                                                                                    | rk Contact Number                                                              | 08012345679                                                                                                    |  |
| Job Title Finance Manager                                                                                                    | Employer Name                                                                  | ASD Ltd                                                                                                    |  |
| Address Line1* 40 Test Street  Address Line2 Secondardy Address line e.g. Fatal Arobieke Street  Address Suburb* Test Suburb  Test Suburb  Lagos  State  Lagos  V                                                                                                    | Job Title                                                                      | Finance Manager                                                                                                    |  |
| Address Line2 Secondardy Address line e.g. Fatal Arobleke Street   Address Suburb* Test Suburb   Closest City* Lagos   Lagos                                                                                                    | 1 Address                                                                      |                                                                                                    |  |
| Address Suburb* Test Suburb   Closest City* Lagos   State * Lagos                                                                                                    | Il Address<br>Address Line1*                                                   | 40 Test Street                                                                                                    |  |
| Closest City* Lagos ✓ State * Lagos ▼ Country* Nigeria 4                                                                                                    | al Address<br>Address Line1*<br>Address Line2                                  | 40 Test Street ✓<br>Secondardy Address line e.g. Fatal Arobleke Street ✓                                                                    |  |
| State * Lagos  Country* Nigeria                                                                                                    | al Address<br>Address Line1*<br>Address Line2<br>Address Suburb*               | 40 Test Street       ✓         Secondardy Address line e.g. Fatal Arobleke Street       ✓         Test Suburb       ✓                       |  |
| Country* Nigeria v                                                                                                    | Address Line1*<br>Address Line2<br>Address Suburb*<br>Closest City*            | 40 Test Street       ✓         Secondardy Address line e.g. Fatal Arobleke Street       ✓         Test Suburb       ✓         Lagos       ✓ |  |
|                                                                                                    | Address Line1*<br>Address Line2<br>Address Suburb*<br>Closest City*<br>State * | 40 Test Street       ✓         Secondardy Address line e.g. Fatal Arobleke Street       ✓         Test Suburb       ✓         Lagos       ✓ |  |

Continue Back

Dashboard

Customer

Sales (1)

📽 Customers

Administration

Ny Details

🍰 User Admin

C Me Ellanda Micklethwaite Signed In: 05/Jan 10:46

🚍 Billing

C+ Logout

J Dashboard

9 Check Coverage

**Click 'Continue'** 

O C yahclickng-test.soliditech.com Lead Customer Y10 - Sam Donotinstall The new customer has been created Dashboard Dashboard Documents (0) Contacts Debtors 1 Account Customer Y10 Lead Account Id Status Check Coverage **Date Registered** 5/Jan/2022 Person Account Type (1) Sales (1) Mr Web Api Gets Invoice Sales Agent Invoice Delivery 40 Test Street **Customer Name** Sam Donotinstall Address Customers Test Suburb 123456 🛗 Jobs Nigeria Mr Sam Donotinstall asd@asd.com **Primary Contact** Email Address Administration Phone Number 08012345679 **ID** Number 12345678910 My Details N0.00 ASD Ltd **Gross Monthly Income** Employer E Billing Not Applicable Job Title Finance Manager Employee Service Length Not Specified No **Nigerian Citizen Birth Date** User Admin Not Applicable **Resident Status** € Logout Quotes 0/0 Tickets 0/0 Services 0/0 Orders 0/0 We now move to the next step to generate a Quote. Me Ellanda Micklethwaite New Quote Signed In: 05/Jan 10:46 **Click 'New Quote'** No Date Status **Created By** Action PARSIE NO DOLLAR No quotes have been generated for this customer.

YahClick

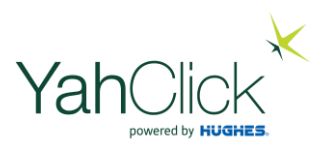

| New Quote                  |                                                    |                     |
|----------------------------|----------------------------------------------------|---------------------|
| Please enter the details f | or the order click 'Create Quote'                  |                     |
| GPS Location               |                                                    |                     |
| Location *                 | Open Map                                           | Click on 'Open Map' |
| Product Selection          |                                                    |                     |
| Service Plan*              | Please Select                                      |                     |
| Hardware*                  | No Hardware Products Configured For This Dealer    |                     |
| Travel Fee                 |                                                    |                     |
| VAS                        | No Value Added Services Configured For This Dealer |                     |
|                            | Add VAS Product                                    |                     |
| Create Quote Reset         | Close                                              |                     |

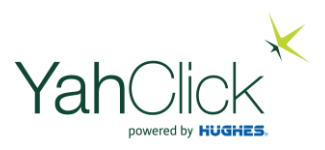

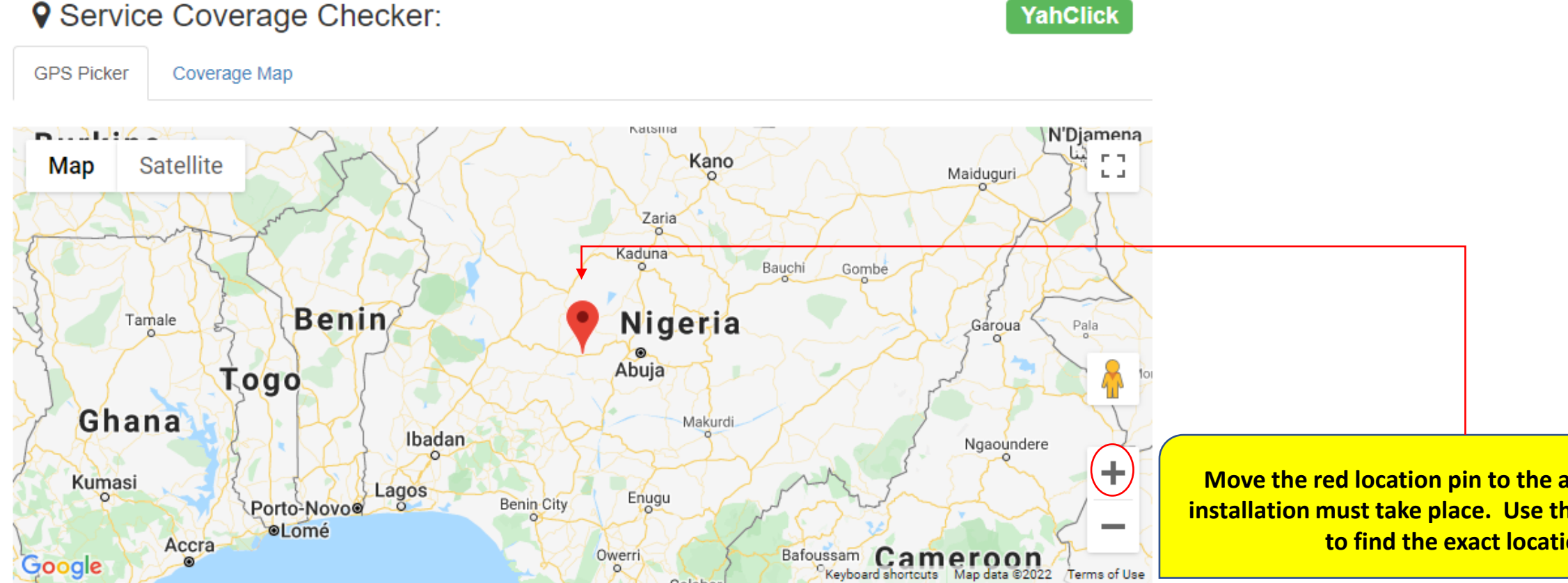

| Cocation Details       |  |
|------------------------|--|
| ddress                 |  |
| 2CJM+X9 Esagi, Nigeria |  |
|                        |  |

Move the red location pin to the area where the installation must take place. Use the '+' to zoom in to find the exact location.

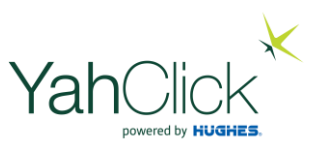

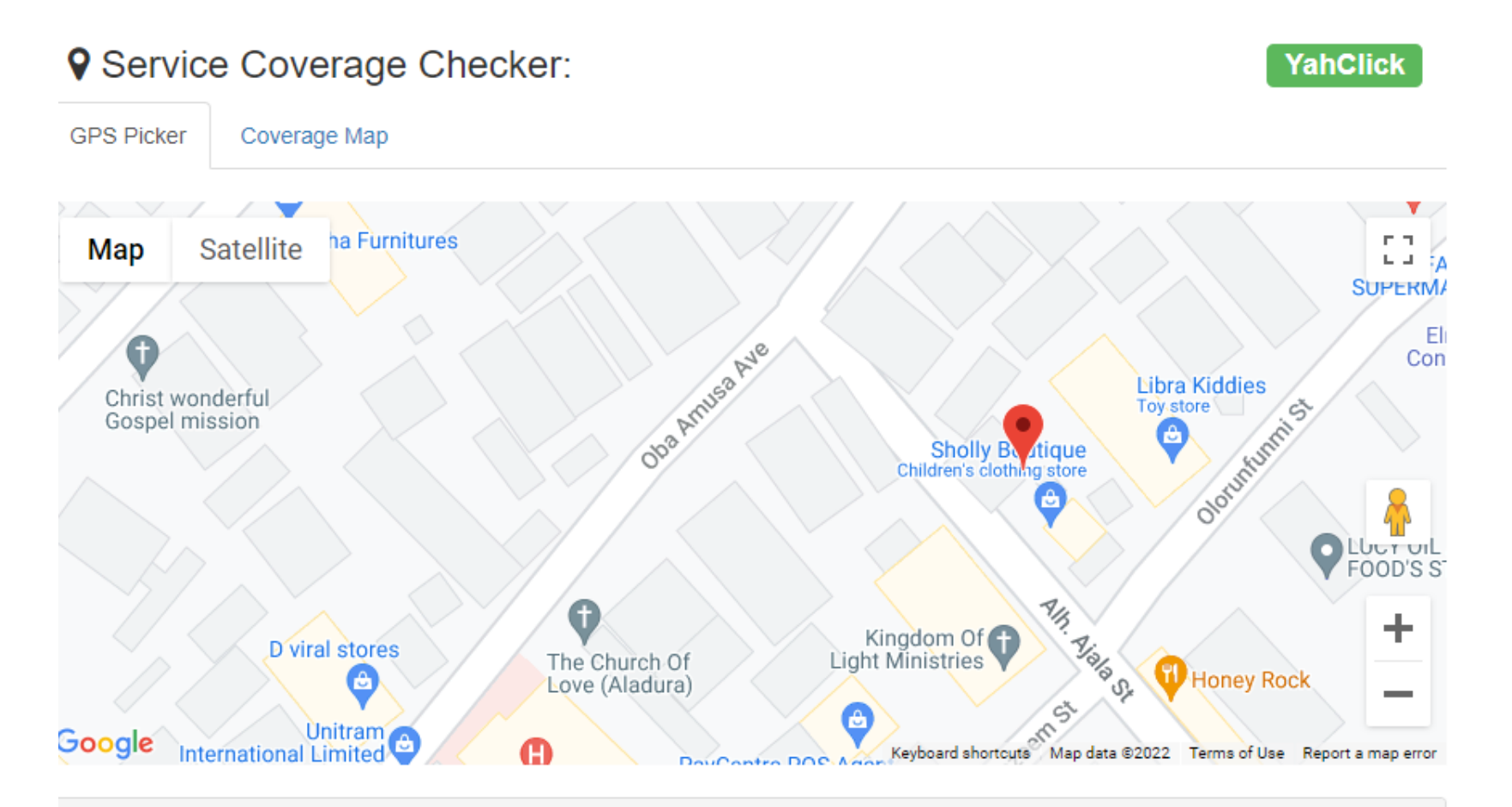

| ♥ Location Details                             |                                                      |
|------------------------------------------------|------------------------------------------------------|
|                                                | This also works the other way round. You can type in |
| Address                                        | the address and the map with the red pin will be     |
| 18 Akinrinlo St, Ikotun 102213, Lagos, Nigeria | updated with the new location.                       |

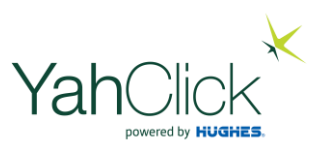

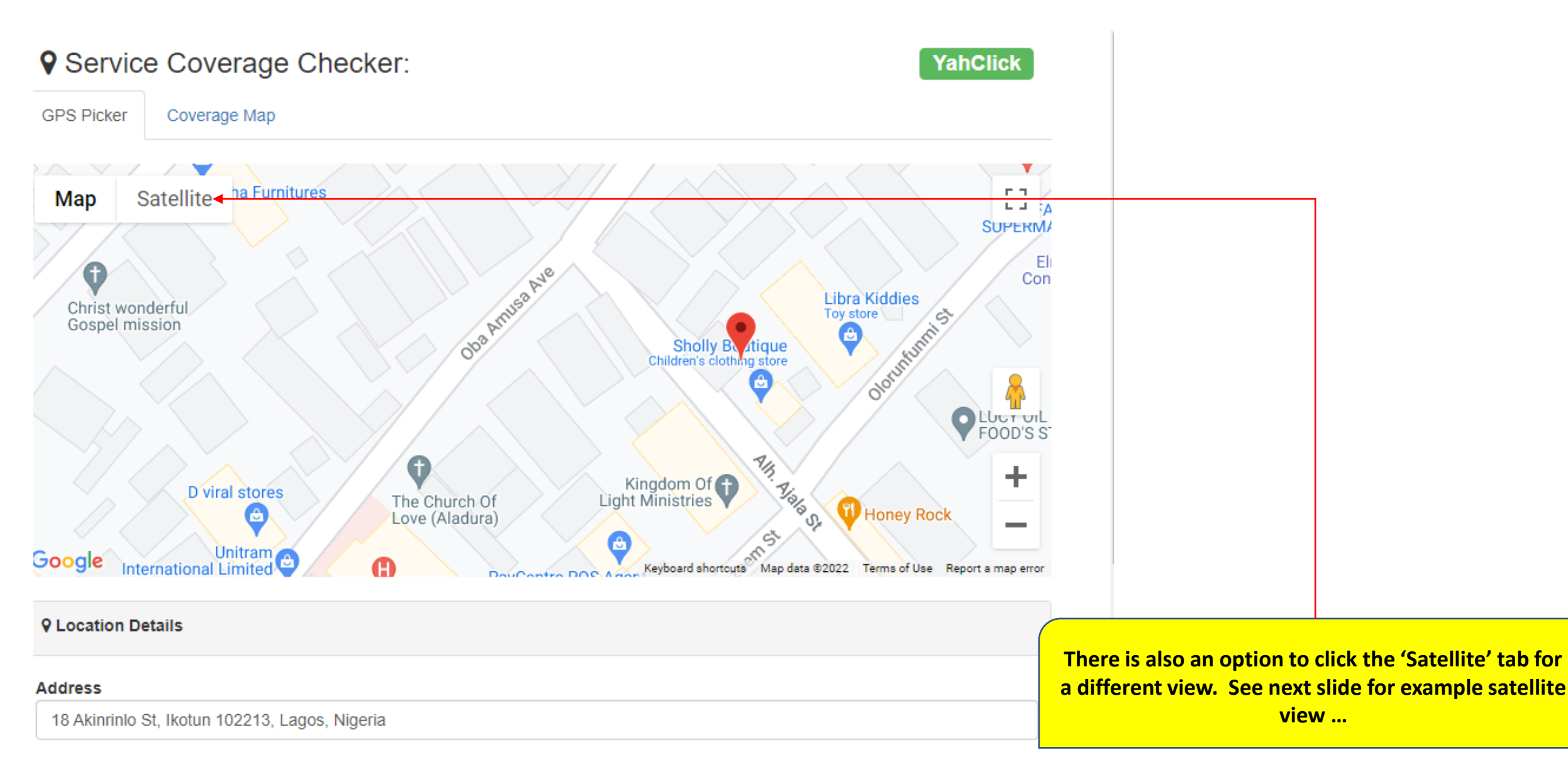

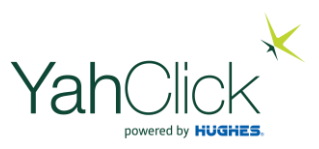

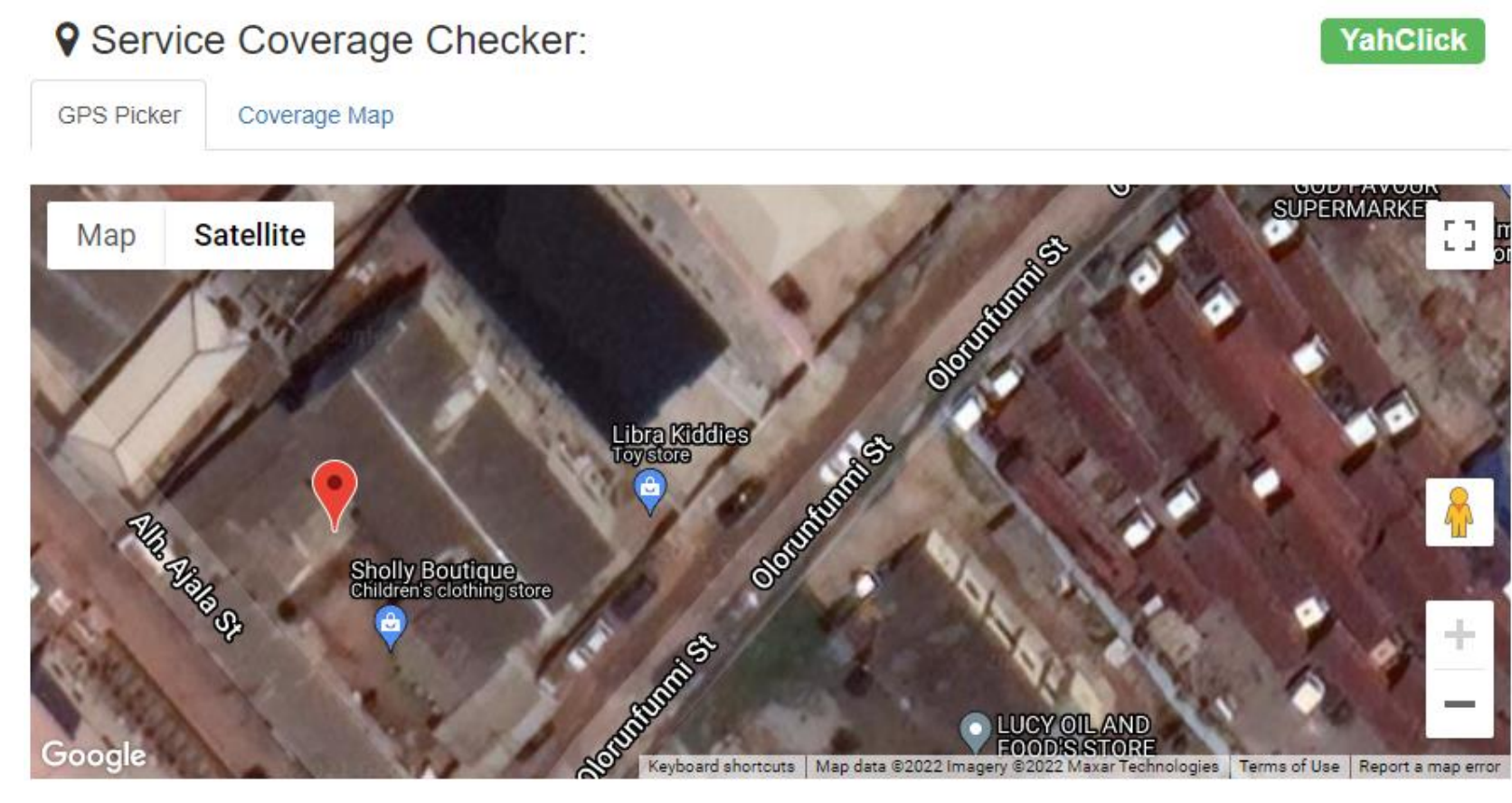

# Q Location Details Address 18 Akinrinlo St, Ikotun 102213, Lagos, Nigeria

Scroll down ....

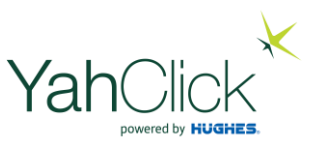

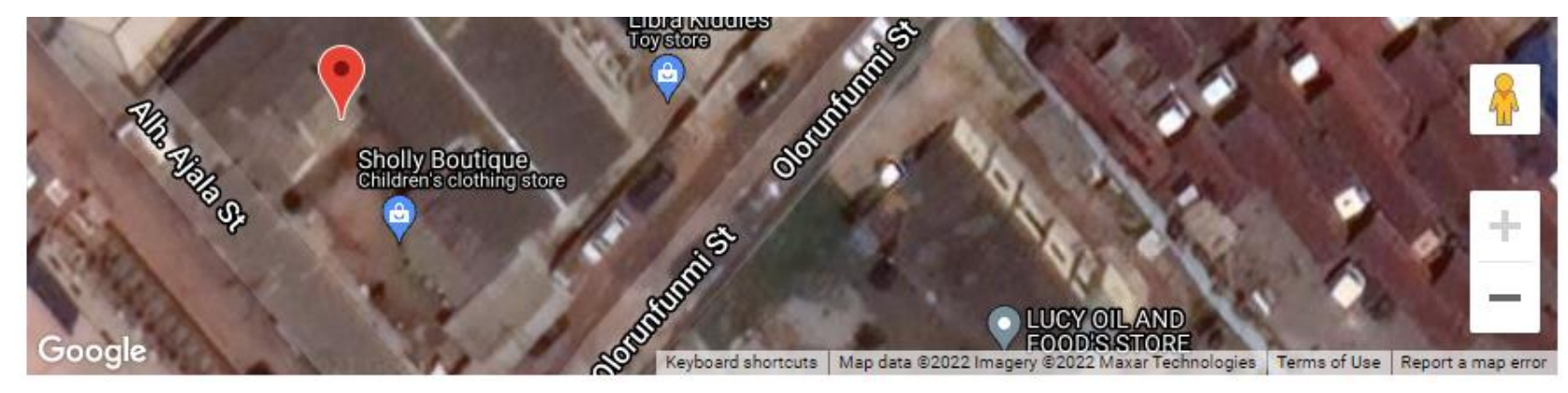

| ♥ Location Details                                                    |    |
|-----------------------------------------------------------------------|----|
| Address                                                               |    |
| 18 Akinrinlo St, Ikotun 102213, Lagos, Nigeria                        |    |
| Latitude                                                              |    |
| 6.5665657                                                             |    |
| Ν                                                                     | ~  |
| Longitude                                                             |    |
| 3.2755508                                                             |    |
| E                                                                     | ~  |
| Capture Coordinates Plot Coordinates Search for Address Check Covera- | ae |
| Capture Coordinates Flor Coordinates Search for Address Check Covera  |    |

Click 'Check Coverage'

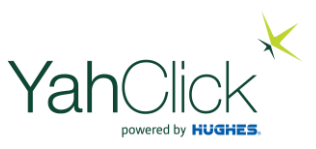

| Service Co             | verage Deta  | ils         |              |                              |               |                       |
|------------------------|--------------|-------------|--------------|------------------------------|---------------|-----------------------|
| Latitude               |              | 6.5665657   |              | Longitude                    |               | 3.2755508             |
| Coverage S             | Status       | AVAILABLE   | ←───         |                              |               |                       |
| Lookup Re              | sponse       | Thank You   | Your request | has been suc                 | cessfully exe | ecuted. Code PIM 1000 |
|                        |              |             |              |                              |               |                       |
| Transport I            | nfo: Jupiter |             |              |                              |               |                       |
| Beam Id                | 114          |             |              | Satellite<br>Id              | AlYah-3       |                       |
| Min<br>Antenna<br>Size | 0.74         |             |              | Min ODU<br>Power             | 1.0           |                       |
| Availabilit<br>y       | AVAILABLE    |             |              | Business<br>Availabili<br>ty | AVAILABLE     |                       |
| SLVT Para              | ameters:     |             |              |                              |               |                       |
| Antenna S              | Size         | ize ODU Pow |              | ODU Power                    |               | lability              |
| .74                    |              |             | 1            |                              | 99            |                       |

Yes! Coverage is available – click the 'x' to close the window

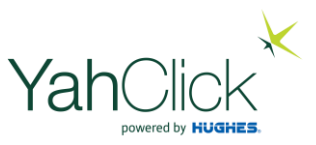

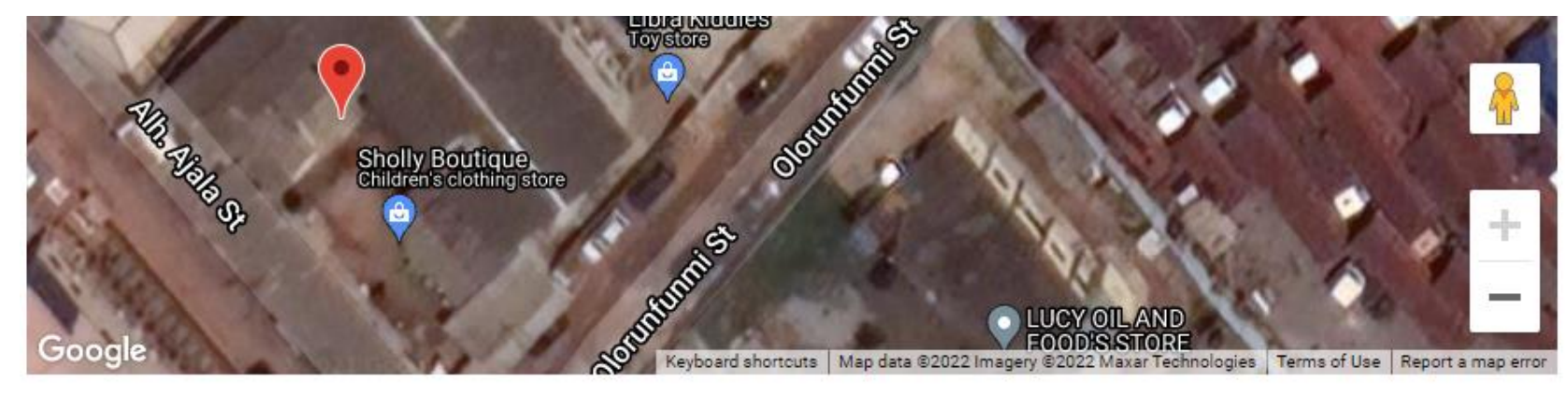

| ♥ Location Details                                                     |   |
|------------------------------------------------------------------------|---|
| Address                                                                |   |
| 18 Akinrinlo St, Ikotun 102213, Lagos, Nigeria                         |   |
| Latitude                                                               |   |
| 6.5665657                                                              |   |
| Ν                                                                      | ~ |
| Longitude                                                              |   |
| 3.2755508                                                              |   |
| E                                                                      | ~ |
| Capture Coordinates Plot Coordinates Search for Address Check Coverage |   |

**Click 'Capture Coordinates'** 

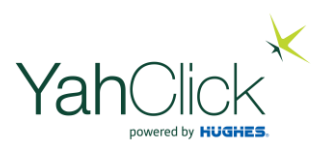

| New Quote                | 9                                                                                  |      |                                                                                            |
|--------------------------|------------------------------------------------------------------------------------|------|--------------------------------------------------------------------------------------------|
| Please enter the details | for the order click 'Create Quote'                                                 |      |                                                                                            |
| GPS Location             |                                                                                    |      |                                                                                            |
| Location *               | 6.5665657,3.2755508                                                                | The  | exact location has now been pin-pointed and is<br>automatically entered                    |
| Product Selection        |                                                                                    |      |                                                                                            |
| Service Plan*            | SUBPLANSNEW: YTTTEST: YTTtest Quarterly Charged (NGN48,000.00) set (NGN369,000.00) |      |                                                                                            |
| Hardware*                | HARDWARE: HT2000: HT2000 (NGN0.00)                                                 |      |                                                                                            |
| Travel Fee               | IT-000-060K: Installation Travelling                                               | No   | et complete the Breduct Selection by choosing                                              |
| VAS                      | No Value Added Services Configured For This Dealer                                 | the  | e relevant Service from the drop down list. By                                             |
|                          | Add VAS Product                                                                    | defa | ult, the associated Hardware will appear in the<br>Hardware drop down list.<br>Scroll down |

| Product Selection |                                                                                    |   |
|-------------------|------------------------------------------------------------------------------------|---|
| Service Plan*     | SUBPLANSNEW: YTTTEST: YTTtest Quarterly Charged (NGN48,000.00) set (NGN369,000.00) | • |
| Hardware*         | HARDWARE: HT2000: HT2000 (NGN0.00)                                                 | • |
| Travel Fee        | IT-000-060K: Installation Travelling                                               |   |
| VAS               | No Value Added Services Configured For This Dealer                                 |   |
|                   | Add VAS Product                                                                    |   |

| Quote Summary             |                                 |                                |
|---------------------------|---------------------------------|--------------------------------|
| Product                   | Recurring Price (VAT Inclusive) | Once-Off Price (VAT Inclusive) |
| YTTtest Quarterly Charged | ₦48,000.00                      | ₩369,000.00                    |
| HT2000                    | <b>₩</b> 0.00                   | ₩0.00                          |
| Installation Travelling   | <b>₩</b> 0.00                   | ₩0.00                          |
| Total                     | #48,000.00                      | ₩369,000.00                    |
|                           |                                 |                                |

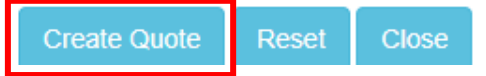

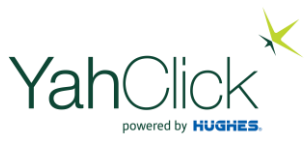

Click 'Create Quote'

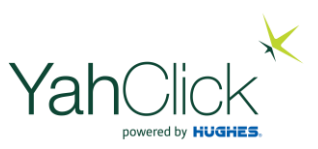

#### New Quote

| Quote Created Success | sfully                                                                             |
|-----------------------|------------------------------------------------------------------------------------|
| GPS Location          |                                                                                    |
| Location *            | 6.5665657,3.2755508 Open Map                                                       |
| Product Selection     |                                                                                    |
| Service Plan*         | SUBPLANSNEW: YTTTEST: YTTtest Quarterly Charged (NGN48,000.00) set (NGN369,000.00) |
| Hardware*             | HARDWARE: HT2000: HT2000 (NGN0.00)                                                 |
| Travel Fee            | IT-000-060K: Installation Travelling                                               |
| VAS                   | No Value Added Services Configured For This Dealer                                 |
|                       | Add VAS Product                                                                    |

**Quote Summary** 

Scroll down ....

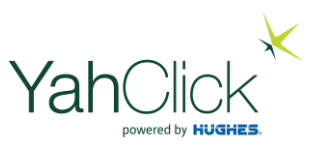

| Product Selection                                                                  |                                                        |                                |  |  |  |  |  |
|------------------------------------------------------------------------------------|--------------------------------------------------------|--------------------------------|--|--|--|--|--|
| SUBPLANSNEW: YTTTEST: YTTtest Quarterly Charged (NGN48,000.00) set (NGN369,000.00) |                                                        |                                |  |  |  |  |  |
| HARDWARE: HT2000: HT2000 (NGN0.00)                                                 |                                                        |                                |  |  |  |  |  |
| Travel Fee IT-000-060K: Installation Travelling                                    |                                                        |                                |  |  |  |  |  |
| VAS                                                                                | VAS No Value Added Services Configured For This Dealer |                                |  |  |  |  |  |
|                                                                                    | Add VAS Product                                        |                                |  |  |  |  |  |
|                                                                                    |                                                        |                                |  |  |  |  |  |
| Quote Summary                                                                      |                                                        |                                |  |  |  |  |  |
| Product                                                                            | Recurring Price (VAT Inclusive)                        | Once-Off Price (VAT Inclusive) |  |  |  |  |  |
| YTTtest Quarterly Ch                                                               | arged \$\$48,000.00                                    | ₩369,000.00                    |  |  |  |  |  |
| HT2000                                                                             | <b>₩</b> 0.00                                          | ₩0.00                          |  |  |  |  |  |
|                                                                                    |                                                        |                                |  |  |  |  |  |
| Installation Travelling                                                            | ₩0.00                                                  | ₩0.00                          |  |  |  |  |  |

**Click 'Continue'** 

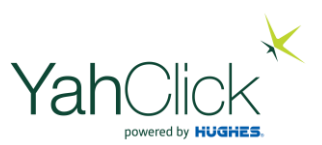

|            |       |       | Prospect |             |                                              | Quo       | te            |               |              |      |
|------------|-------|-------|----------|-------------|----------------------------------------------|-----------|---------------|---------------|--------------|------|
|            |       | _     |          |             | 5                                            | lubscribe | r Details     |               |              |      |
|            |       |       |          | Full Name   | Sam Donolinstall                             |           | Date of Birth | •             |              |      |
| _          | Compl | lete  |          | E Namber    | 12345678910                                  |           | Phone Numi    | lear          | 0801234667   | 9    |
|            |       |       |          | Work Numbe  | er 06012345679                               |           | Physical Ad   | drama         |              |      |
| 05/100/20/ | 100   | 22    |          | Pastal Adds | 40 Test Street, Test Subs<br>123456, Nigeria | n.        | NO Citiaen    |               | No           |      |
| 05/Jan/20  | 1/20  | 22    |          | Employer    | ARD LM                                       |           | Longth of Ba  | ervice        | Not Applicab | in a |
|            |       |       |          | Occupation  | Finance Manager                              |           | Gross More    | NY            | NON 0.00     |      |
| Open       |       |       |          | Sale Type   | New Quote                                    |           |               |               |              |      |
|            |       |       |          |             |                                              |           |               |               |              |      |
|            |       |       |          |             |                                              | Serv      | ices          |               |              |      |
|            |       |       |          |             |                                              | Quete     | Unes          |               | _            |      |
| Tot        | Tot   | al    |          | 004         | -                                            | •         |               | 1000          |              |      |
|            |       | 10tui |          | erres.      | NUMBER OF THE OWNER OF THE PACKET OF         |           | - Barts       | a manufactory | 10,000.0     | 4 ∾  |

|                    | 9                                                                                                    | icte i | ines              |                 |                   |          |   |
|--------------------|----------------------------------------------------------------------------------------------------|--------|-------------------|-----------------|-------------------|----------|---|
|                    |                                                                                                    | er     | -                 | -               | <b>MODERATION</b> |          | - |
| ALL REAL PROPERTY. | (TTEC: (Thet Carbon Charged (GORG/682.20) at<br>(Marcan A) Tarcan                                                                                                    |        | Oboths            | 2 Hotely        | 10,00.00          | 36,36.0  |   |
| 1200               | HT2008 HT2008 (ND40-24) Back law day                                                                                                    |        |                   | 1000            | 6.00              | 0.00     |   |
| 1-00-024           | F-00-MRC Instalation Traveling (MIAB-M)                                                                                                    |        |                   | (Darps          |                   |          |   |
|                    |                                                                                                    | -      |                   | and part of the | 00,00LM           | -        | - |
|                    |                                                                                                    |        |                   | ALC: N          |                   | COLUMN 2 |   |
|                    |                                                                                                    |        | al a la constante |                 |                   |          |   |
| _                  |                                                                                                    | 1.15   |                   |                 |                   |          |   |
|                    | reparts toting is in alter                                                                                                    |        | g or the rise of  | Contraction in  |                   |          |   |
|                    | Not official and                                                                                                    | A HOL  | N. OR AL          | 101.0           |                   |          |   |
|                    |                                                                                                    |        |                   |                 |                   |          |   |
|                    |                                                                                                    | -      | fine .            |                 |                   |          |   |
|                    |                                                                                                    | 0.4.5  |                   | -               |                   |          |   |
|                    | PROB. PROFESSION INTERNA                                                                                                    |        | 120               | -               |                   |          |   |
|                    | Process, recificrence announa<br>Concernational Concernational<br>Concernational Concernational Concerning<br>Concernational Concernation Concernational Concernational Concernation                                                  | -      | C Parits          | 2 Hordey        | 1.20              | NJBB     |   |
|                    | P<br>PROFERENCES INCOMENDATION<br>CONSTRUCTS INCOMENDATION OF AN INCOMENDATION<br>INCOMENDATION OF AN INCOMENDATION OF AN INCOME<br>INCOMENDATION OF AN INCOMENDATION OF AN INCOMENDATION<br>INCOMENDATION OF AN INCOMENDATION OF AN INCOMENDATION<br>INCOMENDATION OF AN INCOMENDATION OF AN INCOMENDATION<br>INCOMENDATION OF AN INCOMENDATION OF AN INCOMENDATION<br>INCOMENDATION OF AN INCOMENDATION OF AN INCOMENDATION<br>INCOMENDATION OF AN INCOMENDATION OF AN INCOMENDATION<br>INCOMENDATION OF AN INCOMENDATION OF AN INCOMENDATION<br>INCOMENDATION OF AN INCOMENTATION OF AN INCOMENTATION<br>INCOMENDATION OF AN INCOMENTATION OF AN INCOMENTATION<br>INCOMENTATION OF AN INCOMENTATION OF AN INCOMENTATION<br>INCOMENTATION OF AN INCOMENTATION OF AN INCOMENTATION<br>INCOMENTATION OF AN INCOMENTATION OF AN INCOMENTATION<br>INCOMENTATION OF AN INCOMENTATION OF AN INCOMENTATION<br>INCOMENTATION OF AN INCOMENTATION OF AN INCOMENTATION<br>INCOMENTATION OF AN INCOMENTATION OF AN INCOMENTATION<br>INCOMENTATION OF AN INCOMENTATION OF AN INCOMENTATION<br>INCOMENTATION OF AN INCOMENTATION OF AN INCOMENTATION<br>INCOMENTATION OF AN INCOMENTATION OF AN INCOMENTATION<br>INCOMENTATION OF AN INCOMENTATION OF AN INCOMENTATION OF AN INCOMENTATION OF<br>INCOMENTATION OF AN INCOMENTATION OF AN INCOMENTATION OF AN INCOMENTATION OF AN INCOMENTATION OF AN INCOMENTATION OF<br>INCOMENTATION OF AN INCOMENTATION OF AN INCOMENTATION OF AN INCOMENTATION OF AN INCOMENTATION OF AN INCOMENTATION OF AN INCOMENTATION OF AN INCOMENTATION OF<br>INCOMENTATION OF AN INCOMENTATION OF AN INCOMENTATION OF AN INCOMENTATION OF<br>INCOMENTATION OF AN INCOMENTATION OF AN INCOMENTATION OF AN INCOMENTATION OF<br>INCOMENTATION OF AN INCOMENTATION OF AN INCOMENTATION OF AN INCOMENTATION OF ANTICATORIANE OF<br>INCOMENTATIONE OF AN INCOMENTATIONE OF AN INCOMENTATIONE OF<br>INCOMENTATIONE OF ANTICATORICA ANTICATORICA ANTICATORICA ANTICATORICA ANTICATORICA ANTICATORICA ANTICATORICA ANTICATORICA ANTICATORICA ANTICATORICA ANTICATORICA ANTICATORICA ANTICATORICA ANTICATORICA ANTICATORICA ANTICATORICA ANTICATORICA ANTICATORICA ANTICATORICA A | -      | 2 Aurilia         | 2 Hurthy        |                   | 34,31.0  |   |
| <b></b>            | PROBABLY RECEIPTION<br>CONSTRUCT SECOND FOR Second Second<br>Construction Second Second Second Second<br>Second Second Seco                                                  | 1      | 2 Aurilis         | 2 Martin        | 1.0               |          |   |

Should the customer want a copy of the quote – click "Download Quote" & save to your desktop or "Email Quote" to the customer

The Quote has been created – we now need to generate the Contract .... Click 'Open Ticket'

#### 🖬 Quote: Q23

| Customer Name | Sam Donotinstall | Quote Status  | Complete    |
|---------------|------------------|---------------|-------------|
| Quote Number  | Q23              | Quote Date    | 05/Jan/2022 |
| Ticket Number | HL90             | Ticket Status | Open        |

| Line            | Description                        | Total     |  |
|-----------------|------------------------------------|-----------|--|
| 1               | YTTtest Quarterly Charged          | 48,000.00 |  |
| 2               | HT2000                             | 0.00      |  |
| 3               | Installation Travelling            | 0.00      |  |
| Total incl 7.50 | Total incl 7.50% Vat of ₩ 3,348.84 |           |  |

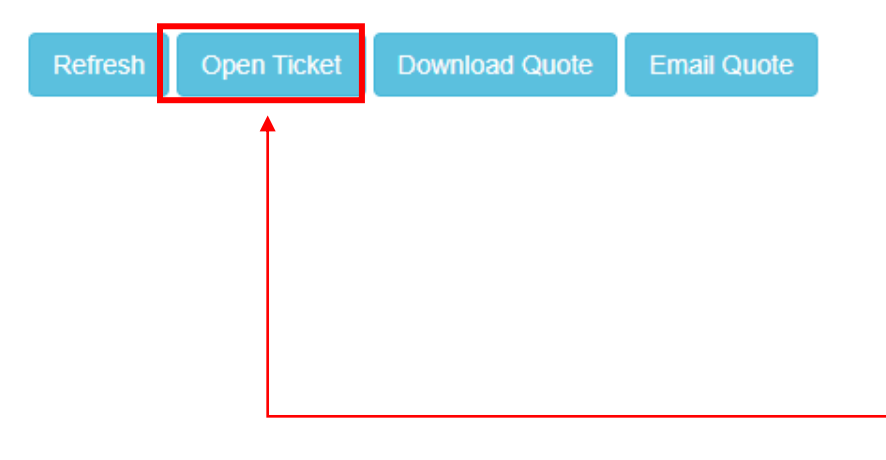

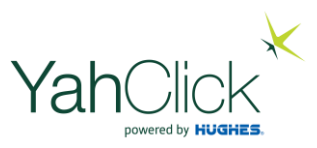

#### View Sales Order Ticket : HL90

CREATE CONTRACT

| Steps              | CREATE QUOTE $\rightarrow$ CREATE CONTRACT $\rightarrow$ CONTRACT ACCEPTANCE $\rightarrow$ PENDING ELECTRONIC ACCEPTANCE $\rightarrow$ PENDING ONLINE ACCEPTANCE $\rightarrow$ CAPTURE ORDER $\rightarrow$ CONTRACT APPROVAL $\rightarrow$ UPFRONT PAYMENT $\rightarrow$ DEPLOY SOLUTION |                 |                          |  |  |  |  |
|--------------------|----------------------------------------------------------------------------------------------------|-----------------|--------------------------|--|--|--|--|
| Status             | Open                                                                                                    | Category        | New Sale                 |  |  |  |  |
| Create Date        | 5/Jan/2022 15:50:27                                                                                                    | Last Update     | 5/Jan/2022 15:50:27      |  |  |  |  |
| Customer Name      | Sam Donotinstall                                                                                                    | Primary Contact | Mr Sam Donotinstall      |  |  |  |  |
| Service Account    | Not Selected                                                                                                    | Account Use     | Person                   |  |  |  |  |
| Quote Number       | Q23                                                                                                    | Sales Agent     | Me Ellanda Micklethwaite |  |  |  |  |
| Last Action        | Sales Order logged for quote: Q23. Services: YahClick,Stock Service                                                                                                    |                 |                          |  |  |  |  |
| Action to be Taken | <ul> <li>Ensure the customer information has been supplied</li> <li>Create the contract/proposal agreement for the customer or business</li> </ul>                                                                                                    |                 |                          |  |  |  |  |

| O Ticket Info:  |                               |                 |              |  |  |  |  |
|-----------------|-------------------------------|-----------------|--------------|--|--|--|--|
| Customer        | Customer Y10:SAM DONOTINSTALL |                 |              |  |  |  |  |
| Primary Contact | Mr Sam Donotinstall           | Service Account | Not Selected |  |  |  |  |

Edit Ticket

**Click 'Edit Ticket'** 

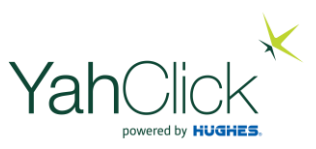

| Ticket: HL90       |                                                                                                    |                 | CREATE CONTRACT     |  |  |  |  |  |
|--------------------|----------------------------------------------------------------------------------------------------|-----------------|---------------------|--|--|--|--|--|
| Steps              | CREATE QUOTE $\rightarrow$ CREATE CONTRACT $\rightarrow$ CONTRACT ACCEPTANCE $\rightarrow$ PENDING ELECTRONIC ACCEPTANCE $\rightarrow$ PENDING ONLINE ACCEPTANCE $\rightarrow$ CAPTURE ORDER $\rightarrow$ CONTRACT APPROVAL $\rightarrow$ UPFRONT PAYMENTDEPLOY SOLUTION |                 |                     |  |  |  |  |  |
| Status             | Open                                                                                                    | Category        | New Sale            |  |  |  |  |  |
| Create Date        | 5/Jan/2022 15:50:27                                                                                                    | Last Update     | 5/Jan/2022 15:50:27 |  |  |  |  |  |
| Customer Name      | Sam Donotinstall                                                                                                    | Primary Contact | Mr Sam Donotinstall |  |  |  |  |  |
| Service Account    | Not Selected                                                                                                    | Account Use     | Person              |  |  |  |  |  |
| Quote Number       | Q23 Sales Agent Me Ellanda Micklethwaite                                                                                                    |                 |                     |  |  |  |  |  |
| Last Action        | Sales Order logged for quote: Q23. Services: YahClick,Stock Service                                                                                                    |                 |                     |  |  |  |  |  |
| Action to be Taken | <ul> <li>Ensure the customer information has been supplied</li> <li>Create the contract/proposal agreement for the customer or business</li> </ul>                                                                                                    |                 |                     |  |  |  |  |  |

| & Primary Contact: Mr Sam Donotinstall |                                            |
|----------------------------------------|--------------------------------------------|
| ldentity Type *                        | Nigeria Identification Number 🗸 🛠          |
| Identity Number*                       | 12345678910                                |
| Birth Date*                            | E.g. 15/11/1991 ×<br>Select the birth date |

Scroll down & complete the mandatory fields in the Primary Contact section – example on next slide

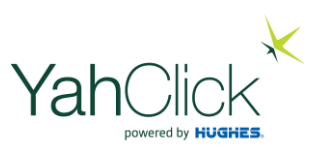

| Dashboard        | Primary Contact: Mr Sam Donotinstall |                               |   |
|------------------|--------------------------------------|-------------------------------|---|
| Jashboard        | Identity Type *                      | Nigeria Identification Number |   |
| Customer         | Identity Number*                     | 12345678910                   |   |
| • Check Coverage | Birth Date*                          | 28/05/1970                    |   |
| Sales 1          | Nigerian Citizen*                    | No 🗸 🕈                        |   |
| 嶜 Customers      | Resident Status*                     | Permanent Resident 🗸 🕏        |   |
| ∰ Jobs           | Gross Monthly Income                 | 0,0 🗸                         |   |
| Administration   | Employee Service Length              | Select 🗸 🕈                    |   |
| 🖪 My Details     | Employer Name*                       | ASD Ltd                       | ~ |
| 📰 Billing        | Job Title*                           | Finance Manager               | ~ |
| 👗 User Admin     |                                      |                               |   |
|                  | A Postal Address                     |                               |   |

Scroll down & check the Postal Address section – example on next slide

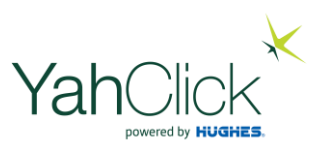

|                  | A Postal Address   |                                                    |   |
|------------------|--------------------|----------------------------------------------------|---|
| Dashboard        |                    |                                                    |   |
| Jashboard        | Address Line1*     | 40 Test Street                                     | ~ |
| Customer         | Address Line2      | Secondardy Address line e.g. Fatai Arobieke Street | ~ |
| • Check Coverage | Address Suburb*    | Test Suburb                                        | ~ |
| Sales 1          | Closest City*      | Lagos                                              | ~ |
| Customers        | State*             | Lagos 🗸 🕈                                          |   |
| 🛗 Jobs           | Country*           | Nigeria                                            | * |
| Administration   | Postal Code*       | 123456                                             |   |
| Ny Details       |                    |                                                    |   |
| 🚍 Billing        | A Physical Address |                                                    |   |

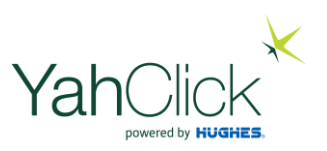

| Dashboard        | A Physical Address |                                                    |   |
|------------------|--------------------|----------------------------------------------------|---|
| Jashboard        | Same As Postal     |                                                    |   |
| Customer         |                    |                                                    |   |
| • Check Coverage | Address Line1*     | 40 Test Street                                     | ~ |
| Sales 1          | Address Line2      | Secondardy Address line e.g. Fatai Arobieke Street | ✓ |
| Customers        | Address Suburb*    | Test Suburb                                        | ~ |
|                  | Closest City*      | Lagos                                              | ~ |
| 🛗 Jobs           | State*             | Lagos 🗸 🕈                                          |   |
| Administration   | Country*           | Nigeria                                            | 1 |
| 🖪 My Details     | Dhursiand Coulds   | 122456                                             |   |
| 🚍 Billing        | Physical Code"     |                                                    |   |

If the Physical Address is the same as the Postal Address – tick the box Scroll down ...

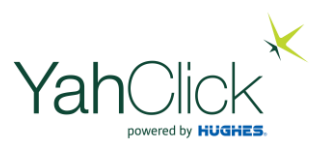

|                | Closest City*                                      | Lagos            | ✓                                                          |                            |
|----------------|----------------------------------------------------|------------------|------------------------------------------------------------|----------------------------|
| Dashboard      | State*                                             | Lagos 🗸 🕈        |                                                            |                            |
| Dashboard      | Country*                                           | Nigeria          | *                                                          |                            |
| Customer       | Physical Code*                                     | 123456           | ✓                                                          |                            |
| Check Coverage |                                                    |                  |                                                            |                            |
| Sales 1        | A Payment Method Type*                             |                  |                                                            |                            |
| Customers      | ☆ Cash Payment: Select the Checkbox for EFT/Cash F | Payments.        |                                                            |                            |
| ∰ Jobs         | Check for Cash                                     |                  | Make sure "Check for Cas                                   | n" is ticked               |
| Administration |                                                    |                  |                                                            |                            |
| 🖪 My Details   | A KYC Documents*                                   |                  |                                                            |                            |
| 📰 Billing      | KYC Documents*                                     | Upload Documents | We now need to Upload the K                                | YC Documents.              |
| 💄 User Admin   |                                                    |                  | Click "Upload Documents" and s<br>steps on the following s | follow the 4 easy<br>lides |

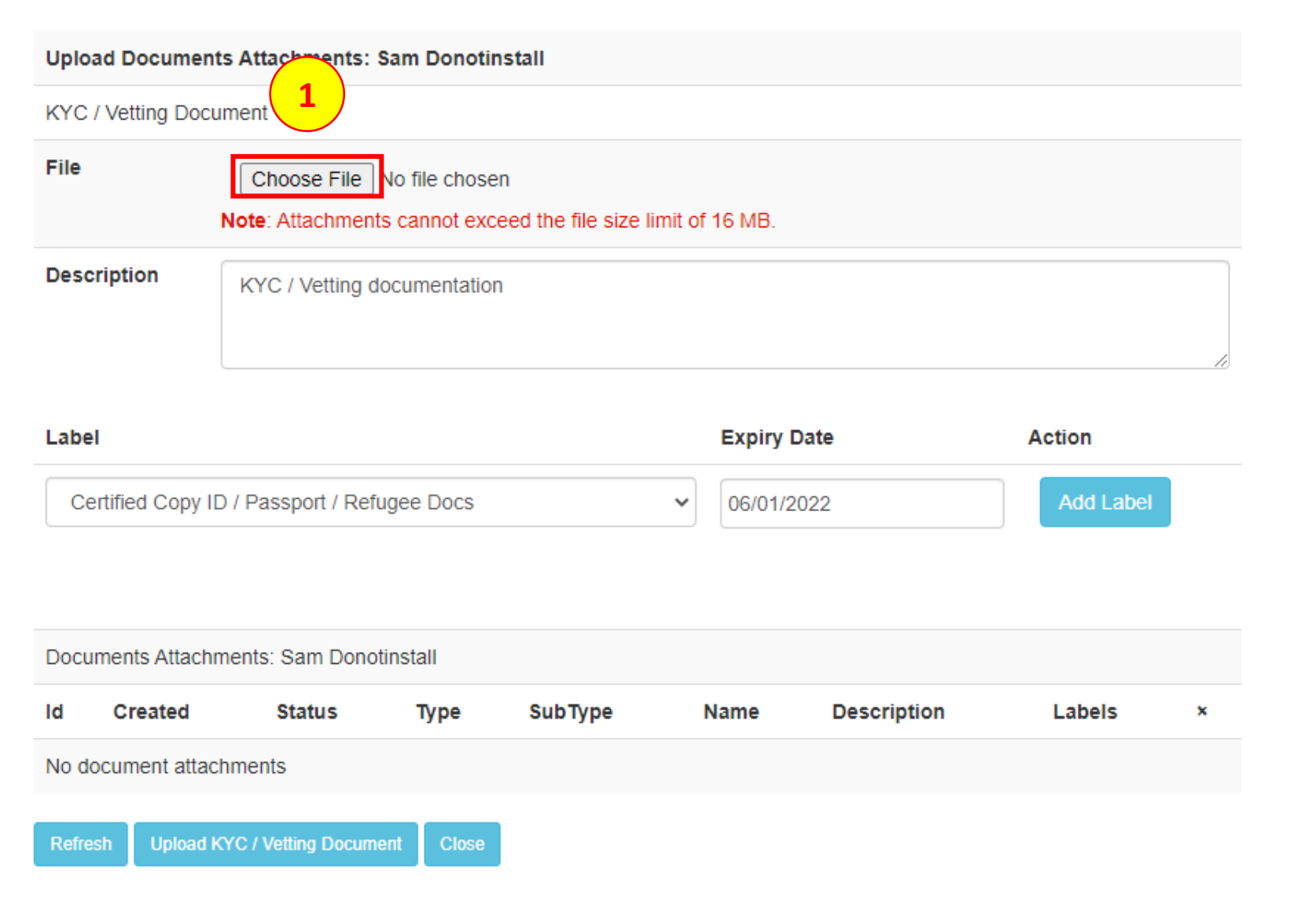

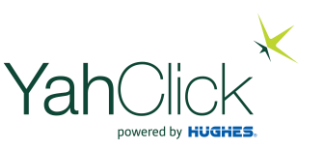

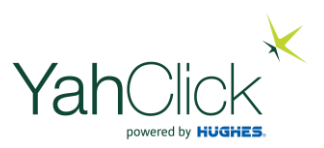

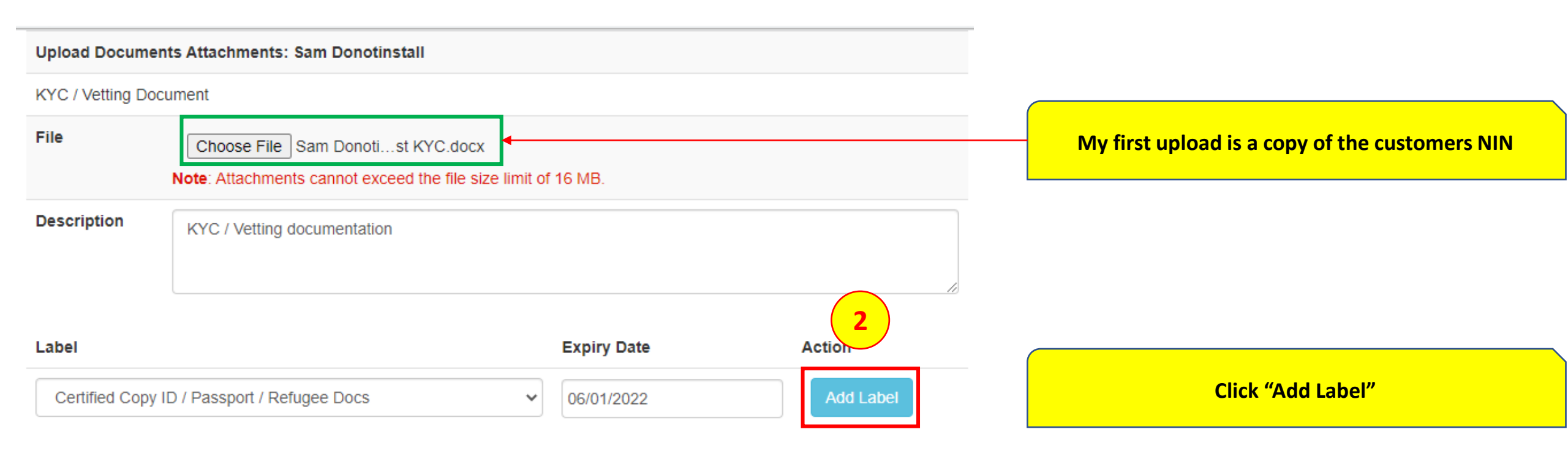

| Docu  | Documents Attachments: Sam Donotinstall |        |      |         |      |             |        |   |
|-------|-----------------------------------------|--------|------|---------|------|-------------|--------|---|
| ld    | Created                                 | Status | Туре | SubType | Name | Description | Labels | × |
| No do | No document attachments                 |        |      |         |      |             |        |   |
|       |                                         |        |      |         |      |             |        |   |

Upload KYC / Vetting Document

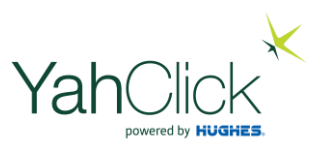

| Upload Docume     | nts Attachments: Sa                 | m Donotins | tall                            |                 |             |           |    |
|-------------------|-------------------------------------|------------|---------------------------------|-----------------|-------------|-----------|----|
| KYC / Vetting Doo | cument                              |            |                                 |                 |             |           |    |
| File              | Choose File Sa<br>Note: Attachments | am Donotis | st KYC.docx<br>ed the file size | limit of 16 MB. |             |           |    |
| Description       | KYC / Vetting doc                   | umentation |                                 |                 |             |           | 10 |
| Label             |                                     |            |                                 | Expiry Date     |             | Action    |    |
| Proof of Addres   | S                                   |            | `                               | • 06/01/2022    |             | Add Label |    |
| Certified Copy ID | / Passport / Refugee                | Docs       |                                 | 06/01/2022      |             | Delete    |    |
|                   |                                     |            |                                 |                 |             |           |    |
| Documents Attach  | nments: Sam Donotin                 | stall      |                                 |                 |             |           |    |
| ld Created        | tatus                               | Туре       | SubType                         | Name            | Description | Labels    | ×  |
| No document atta  | chn 3                               |            |                                 |                 |             |           |    |
| Refresh Upload    | KYC / Vetting Document              | Close      |                                 |                 |             |           |    |

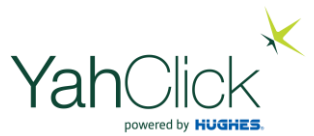

| KYC / Vetting do  | ocument uploade        | d success  | sfully! 87197 :       | Sam Donotinstall Test KYC         | .docx                       |           | × | — pow                                                                           |
|-------------------|------------------------|------------|-----------------------|-----------------------------------|-----------------------------|-----------|---|---------------------------------------------------------------------------------|
| Upload Docume     | nts Attachments:       | : Sam Dor  | otinstall             |                                   |                             |           |   |                                                                                 |
| KYC / Vetting Dod | cument                 |            |                       |                                   |                             |           |   |                                                                                 |
| File              | Choose File            | No file ch | iosen                 |                                   |                             |           |   |                                                                                 |
|                   | Note: Attachmer        | nts cannot | exceed the file       | size limit of 16 MB.              |                             |           |   |                                                                                 |
| Description       | KYC / Vetting          | documenta  | ation                 |                                   |                             |           |   |                                                                                 |
| Label             |                        |            |                       | Expiry Date                       | Д                           | Action    |   | The system advises the upload was succes<br>the uploaded document can be viewed |
| Proof of Addres   | SS                     |            |                       | ♥ 06/01/2022                      |                             | Add Label |   |                                                                                 |
| Certified Copy ID | / Passport / Refug     | gee Docs   |                       | 06/01/2022                        |                             | Delete    |   |                                                                                 |
|                   |                        |            |                       |                                   | l                           |           |   |                                                                                 |
|                   |                        |            |                       |                                   |                             |           |   |                                                                                 |
| Documents Attack  | nments: Sam Don        | otinstall  |                       |                                   |                             |           |   |                                                                                 |
| ld Created        | Status                 | Туре       | SubType               | Name                              | Description                 | Labels    | × |                                                                                 |
| 65 06/Ja 4        | Documents<br>Confirmed | KYC        | Composite<br>Document | Sam Donotinstall<br>Test KYC.docx | KYC / Vetting documentation | ID        | × | Click "Close" and scroll back down to "<br>Documents.                           |
| Refresh Close     | ו                      |            |                       |                                   |                             |           |   | Address                                                                         |

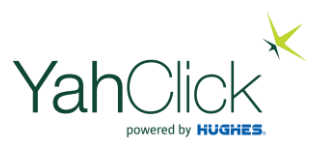

|                | Closest City*                                    | Lagos            | ~                     |                      |
|----------------|--------------------------------------------------|------------------|-----------------------|----------------------|
| Dashboard      | State*                                           | Lagos 🗸 🕈        |                       |                      |
| Jashboard      | Country*                                         | Nigeria          | **                    |                      |
| Customer       | Physical Code*                                   | 123456           | ~                     |                      |
| Check Coverage |                                                  |                  |                       |                      |
| Sales          | A Payment Method Type*                           |                  |                       |                      |
| 嶜 Customers    | ☆ Cash Payment: Select the Checkbox for EFT/Cash | Payments.        |                       |                      |
| ∰ Jobs         | Check for Cash                                   |                  |                       |                      |
| Administration |                                                  |                  |                       |                      |
| Ny Details     | ☆ KYC Documents*                                 |                  |                       |                      |
| 📰 Billing      | KYC Documents*                                   | Upload Documents | We now need to Unload | the Proof of Address |
| 🛔 User Admin   | L                                                |                  | Click "Upload D       | ocuments"            |

÷ .
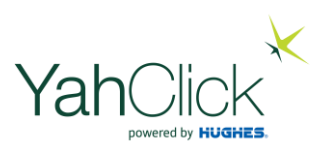

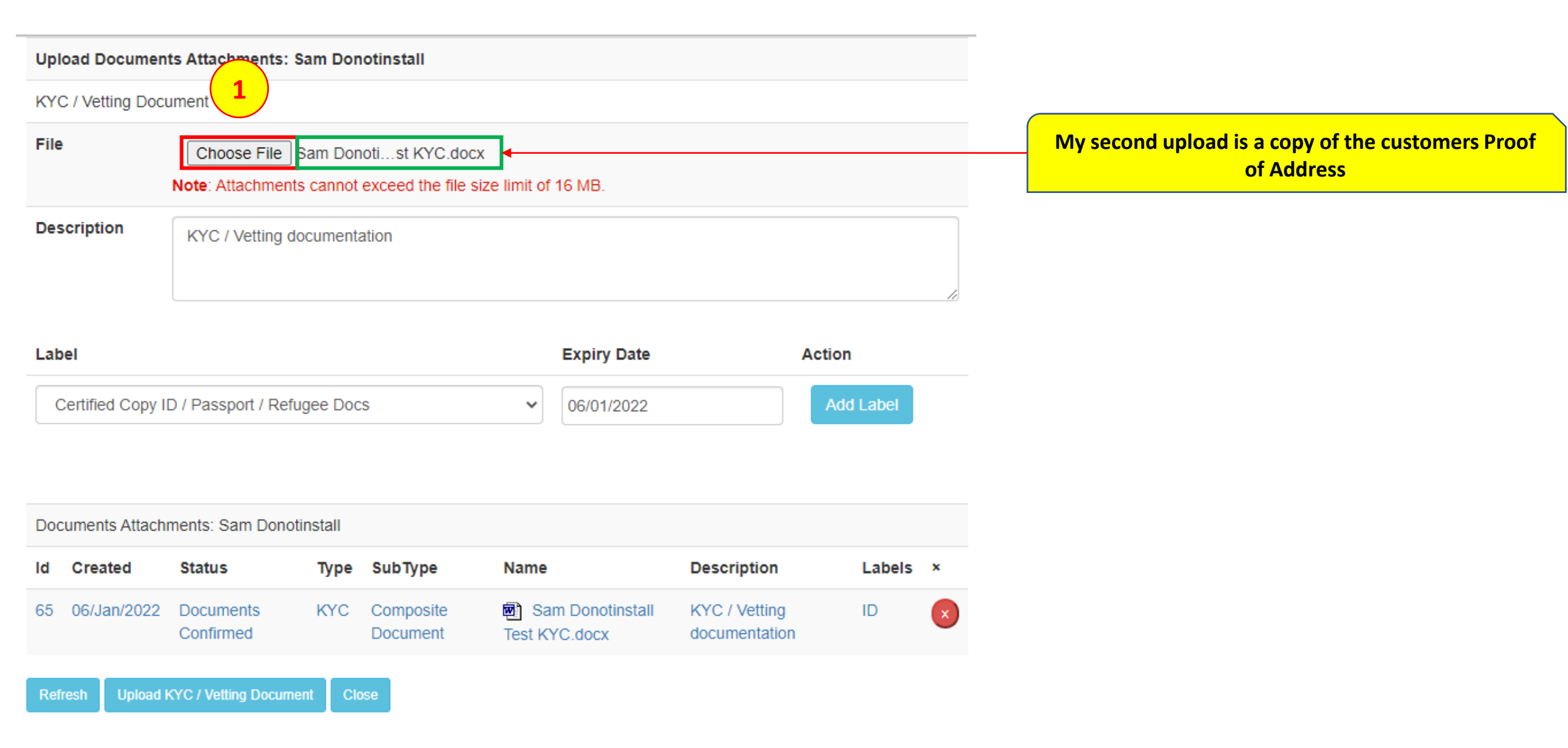

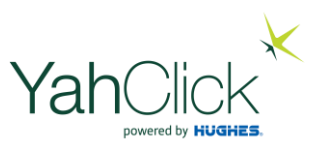

| Upload Documer                                      | nts Attachments:                                 | Sam Don                | otinstall             |                       |                                 |                      |   |
|-----------------------------------------------------|--------------------------------------------------|------------------------|-----------------------|-----------------------|---------------------------------|----------------------|---|
| KYC / Vetting Doc                                   | ument                                            |                        |                       |                       |                                 |                      |   |
| File                                                | Choose File                                      | ]Sam Don               | notist KYC.d          | OCX                   |                                 |                      |   |
| Description                                         | KYC / Vetting o                                  | documenta              | ation                 |                       | -                               |                      |   |
|                                                     |                                                  |                        |                       |                       |                                 |                      |   |
| Label                                               |                                                  | 2                      |                       | Expir                 | ry Date                         | Action               |   |
| Certified Copy<br>Certified Copy<br>Proof of Addres | ID / Passport / Ref<br>ID / Passport / Ref<br>ss | fugee Doc<br>fugee Doc | 25<br>25              | ✓ 06/01               | 1/2022                          | Add Label            |   |
| Documents Attach                                    | iments: Sam Dono                                 | otinstall              |                       |                       |                                 |                      |   |
| ld Created                                          | Status                                           | Туре                   | SubType               | Name                  | Descript                        | tion Labels          | × |
| 65 06/Jan/2022                                      | Documents<br>Confirmed                           | KYC                    | Composite<br>Document | Sam Dono Test KYC.doc | otinstall KYC / Ve<br>x documer | etting ID<br>ntation | × |
| Refresh Upload                                      | KYC / Vetting Docum                              | nent <u>Clo</u>        | ose                   |                       |                                 |                      |   |

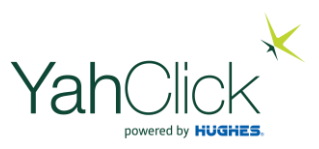

| pload Documents Attachments: Sam Donotir    |                            |                |               |           |    |
|---------------------------------------------|----------------------------|----------------|---------------|-----------|----|
|                                             | istall                     |                |               |           |    |
| KYC / Vetting Document                      |                            |                |               |           |    |
| File Choose File Sam Donoti                 | .st KYC.docx               |                |               |           |    |
| Note: Attachments cannot exc                | eed the file size limit of | 16 MB.         |               |           |    |
| Cescription KYC / Vetting documentation     | 1                          |                |               |           |    |
|                                             |                            |                |               |           |    |
|                                             |                            |                |               |           | 10 |
| Label                                       |                            | Expiry Date    | 4             | Action    |    |
| Certified Copy ID / Passport / Refugee Docs | ~                          | 06/01/2022     |               | Add Label |    |
| Proof of Address                            |                            | 06/01/2022     |               | Delete    |    |
|                                             |                            |                |               |           |    |
| Documents Attachments: Sam Donotinstall     |                            |                |               |           |    |
| d Created Status Type Su                    | ibType Name                |                | Description   | Labels    | ×  |
| 65 06/Jan/2022 1                            | omposite 🛃 Sar             | m Donotinstall | KYC / Vetting | ID        | ×  |
|                                             | cument lest KY             | C.docx         | uocumentation |           |    |

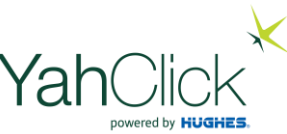

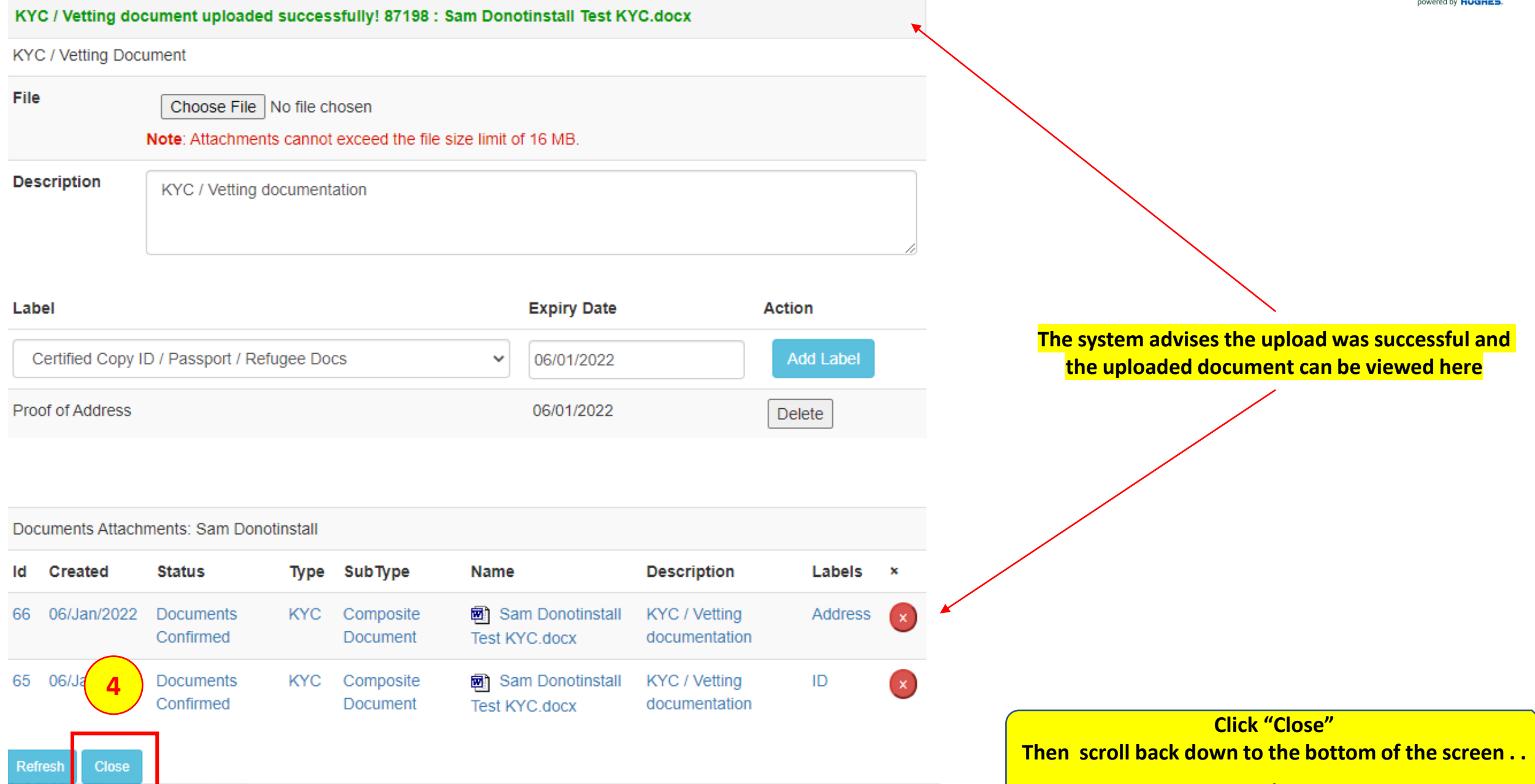

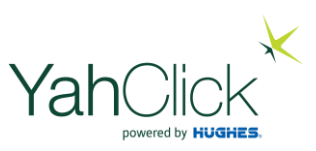

#### A Payment Method Type\*

| Dashboard      | A Cash Payment: Select the Checkbox for EFT/Cash | Payments.                                                                                                    |
|----------------|--------------------------------------------------|----------------------------------------------------------------------------------------------------|
| Jashboard      | Check for Cash                                   |                                                                                                    |
| Customer       |                                                  |                                                                                                    |
| Check Coverage |                                                  |                                                                                                    |
| Sales 1        |                                                  |                                                                                                    |
| 📽 Customers    | KYC Documents*                                   | Upload Documents                                                                                                    |
| 🛗 Jobs         |                                                  |                                                                                                    |
| Administration |                                                  |                                                                                                    |
| 🖪 My Details   | Customer Contract*                               |                                                                                                    |
| 📰 Billing      | Generate Contract                                | Please capture all customer details before you can download the contract! Click Update Customer, Generate Contract then Proceed. |
| 🛓 User Admin   |                                                  |                                                                                                    |
| € Logout       |                                                  |                                                                                                    |
|                | Refresh Download Quote Email Quote Update C      | Customer<br>Click "Update Customer"                                                                                              |

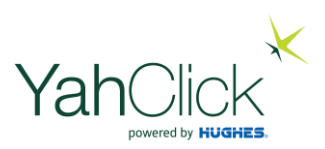

| Dashboard   Image: Dashboard   Image:                                                                                                    |                  | Customer account successfully updat | ed !                                                                                                    |                                            |                                                        |
|----------------------------------------------------------------------------------------------------|------------------|-------------------------------------|----------------------------------------------------------------------------------------------------|--------------------------------------------|--------------------------------------------------------|
| Image: Dashboard       Image: Ticket: HL90       CREATE CONTRACT         Customer       Steps       CREATE CONTRACT I CONTRACT ACCEPTANCE I PENDING ELECTRONC-ACCEPTANCE I PENDING ONLINE ACCEPTANCE I - CAPTURE ONDER I CONTRACT APPROVAL I UPPRONT PAYMENT I PENDING ONLINE ACCEPTANCE I - CAPTURE ONDER I CONTRACT APPROVAL I UPPRONT PAYMENT I PENDING ONLINE ACCEPTANCE I - CAPTURE ONDER I CONTRACT APPROVAL I UPPRONT PAYMENT I PENDING ONLINE ACCEPTANCE I - CAPTURE ONDER I CONTRACT APPROVAL I UPPRONT PAYMENT I PENDING ONLINE ACCEPTANCE I - CAPTURE ONDER I CONTRACT APPROVAL I UPPRONT PAYMENT I PENDING ONLINE ACCEPTANCE I - CAPTURE ONDER I CONTRACT APPROVAL I UPPRONT PAYMENT I PENDING ONLINE ACCEPTANCE I - CAPTURE ONDER I CONTRACT APPROVAL I UPPRONT PAYMENT I PENDING ONLINE ACCEPTANCE I - CAPTURE ONDER I CONTRACT APPROVAL I UPPRONT PAYMENT I PENDING ONLINE ACCEPTANCE I - CAPTURE ONDER I CONTRACT APPROVAL I UPPRONT PAYMENT I PENDING ONLINE ACCEPTANCE I - CAPTURE ONDER I CONTRACT APPROVAL I UPPRONT PAYMENT I PENDING ONLINE ACCEPTANCE I CONTRACT APPROVAL I UPPRONT PAYMENT I PENDING ONLINE ACCEPTANCE I CAPTORING ONLINE ACCEPTANCE I CAPTORICE I CAPTORING ONLINE ACCEPTANCE I CAPTORING ONLINE ACCEPTANC                                                               | Dashboard        |                                     |                                                                                                    |                                            |                                                        |
| Customer       Steps       CREATE QUOTE - CREATE CONTRACT ACCEPTANCE - PENDING ELECTRONIC ACCEPTANCE - PENDING ONLINE ACCEPTANCE - PENDING ONLINE ACCEPTANCE - CAPTURE ONDER - CONTRACT APPROVIL - UPPROVIL - UPPROV                   | Jashboard        | Ticket: HL90                        |                                                                                                    |                                            | CREATE CONTRACT                                        |
| • CAPTURE ORDER • CONTRACT APPROVAL • UPFRONT PAYMENT • DEPLOY SOLUTION         Status       Open       Category       New Sale         • Capture Date       5/Jan/2022 15:50:27       Last Update       5/Jan/2022 15:50:27         • Customers       Customer Name       Sam Donotinstall       Primary Contact       Mr Sam Donotinstall         • Jobs       Service Account       Not Selected       Account Use       Person         • My Details       Last Action       Sales Order logged for quote: Q23. Service: YahClick, Stock Service       Verson         • My Details       • Ensure the customer information has been supplied<br>• Create the contract/proposal agreement for the customer or business       Verson         • Primary Contact: Mr Sam Donotinstall       • Ensure the customer information has been supplied<br>• Create the contract/proposal agreement for the customer or business       Verson                                                                                                    | Customer         | Steps                               | $CREATE QUOTE \rightarrow CREATE CONTRACT \rightarrow CC$                                                     | DNTRACT ACCEPTANCE → PENDING ELECTRO       | NIC ACCEPTANCE $\rightarrow$ PENDING ONLINE ACCEPTANCE |
| Status       Open       Category       New Sale         Image: Sales Image: Sales Image: S                                                      | • Check Coverage |                                     | $\rightarrow \text{CAPTURE ORDER} \rightarrow \text{CONTRACT APPROVAL}$                                       | → UPFRONT PAYMENT → DEPLOY SOLUTIO         | N                                                      |
| Image: Create Date       5/Jan/2022 15:50:27       Last Update       5/Jan/2022 15:50:27         Image: Customer Name       Sam Donotinstall       Primary Contact       Mr Sam Donotinstall         Image: Customer Name       Sam Donotinstall       Account Use       Person         Image: Service Account       Not Selected       Account Use       Person         Image: Quote Number       Q23       Sales Agent       Me Ellanda Micklethwaite         Image: Reference       Last Action       Sales Order logged for quote: Q23. Services: YahClick, Stock Service       Service Account         Image: Reference       Action to be Taken       Ensure the customer information has been supplied       Create the contract/proposal agreement for the customer or business         Image: Reference       Primary Contact: Mr Sam Donotinstall       Ensure the customer or business       Ensure the customer or business                                                                                                    |                  | Status                              | Open                                                                                                    | Category                                   | New Sale                                               |
| CustomersCustomer NameSam DonotinstallPrimary ContactMr Sam DonotinstallService AccountNot SelectedAccount UsePersonQuote NumberQ23Sales AgentMe Ellanda MicklethwaiteAdministrationLast ActionSales Order logged for quote: Q23. Services: YahClick, Stock ServiceMr Sam DonotinstallMy DetailsAction to be Taken• Ensure the customer information has been supplied<br>• Create the contract/proposal agreement for the customer or businessServiceService Admin• Primary Contact: Mr Sam Donotinstall• Ensure the customer or business• Ensure the customer or business                                                                                                    | Sales 1          | Create Date                         | 5/Jan/2022 15:50:27                                                                                           | Last Update                                | 5/Jan/2022 15:50:27                                    |
| Service AccountNot SelectedAccount UsePersonQuote NumberQ23Sales AgentMe Ellanda MicklethwaiteAdministrationLast ActionSales Order logged for quote: Q23. Service: VahClick,Stock ServiceMy DetailsAction to be TakenEnsure the customer information has be-supplied<br>. Create the contract/proposal agreement or businessBillingImage: PersonImage: PersonLuser AdminPersonImage: PersonLuser AdminPersonPerson                                                                                                    | 嶜 Customers      | Customer Name                       | Sam Donotinstall                                                                                              | Primary Contact                            | Mr Sam Donotinstall                                    |
| Image: Sousse of Sousse of Sousse o | And John         | Service Account                     | Not Selected                                                                                                  | Account Use                                | Person                                                 |
| Administration       Last Action       Sales Order logged for quote: Q23. Services: YahClick,Stock Service         My Details       Action to be Taken       Ensure the customer information has been supplied         Billing       • Create the contract/proposal agreement for the customer or business         Primary Contact: Mr Sam Donotinstall       • Ensure the customer information has been supplied                                                                                                    |                  | Quote Number                        | Q23                                                                                                    | Sales Agent                                | Me Ellanda Micklethwaite                               |
| My Details Action to be Taken • Ensure the customer information has been supplied   Billing   User Admin     Primary Contact: Mr Sam Donotinstal                                                                                                    | Administration   | Last Action                         | Sales Order logged for quote: Q23. Services                                                                   | : YahClick,Stock Service                   |                                                        |
| <ul> <li>Billing</li> <li>User Admin</li> </ul>                                                                                                    | 🖪 My Details     | Action to be Taken                  | <ul> <li>Ensure the customer information has bee</li> <li>Create the contract/proposal agreement f</li> </ul> | n supplied<br>for the customer or business |                                                        |
| User Admin                                                                                                    | 📰 Billing        |                                     |                                                                                                    |                                            |                                                        |
|                                                                                                    | Liser Admin      | Primary Contact: Mr Sam Donotinstal | I                                                                                                    |                                            |                                                        |
|                                                                                                    |                  |                                     |                                                                                                    |                                            |                                                        |
| C Logout Identity Type * Nigeria Identification Number ✓ ♥                                                                                                    | 🕩 Logout         | Id                                  | lentity Type *                                                                                                | √ ₹                                        |                                                        |
| Identity Number* 12345678910                                                                                                    |                  | Iden                                | tity Number* 12345678910                                                                                      | Ser                                        | oll down to the bottom                                 |

D

C

A

| ishboard       | 🖀 Casi  | h Payment: Select th | e Checkbox for | EFT/Cash F | Payments.  |               |                     |             |                 |
|----------------|---------|----------------------|----------------|------------|------------|---------------|---------------------|-------------|-----------------|
| Dashboard      |         |                      | Check fo       | or Cash    |            |               |                     |             |                 |
| ıstomer        |         |                      |                |            |            |               |                     |             |                 |
| Check Coverage | 😤 KYC D | ocuments*            |                |            |            |               |                     |             |                 |
| 3 Sales 🕧      |         |                      | KYC Docu       | ments*     | Upload Doc | cuments       |                     |             |                 |
| Customers      |         |                      |                |            | Address    | 👜 Sam Donotin | stall Test KYC.docx |             |                 |
| Jobs           |         |                      |                |            | ID         | Sam Donotin   | stall Test KYC.docx |             |                 |
| Iministration  |         |                      |                |            |            |               |                     |             |                 |
| My Details     |         |                      |                |            |            |               |                     |             |                 |
| Billing        | Custome | er Contract*         |                |            |            |               |                     |             |                 |
| User Admin     |         |                      | Generate Co    | ontract    | Generate C | Contract      |                     | Click "Gene | erate Contract" |
| ▶ Logout       |         |                      |                |            |            |               |                     |             | -               |
|                | Refresh | Download Quote       | Email Quote    | Update C   | Customer   | Proceed       |                     |             |                 |

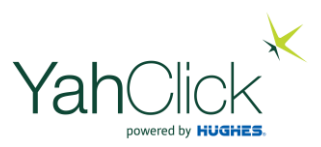

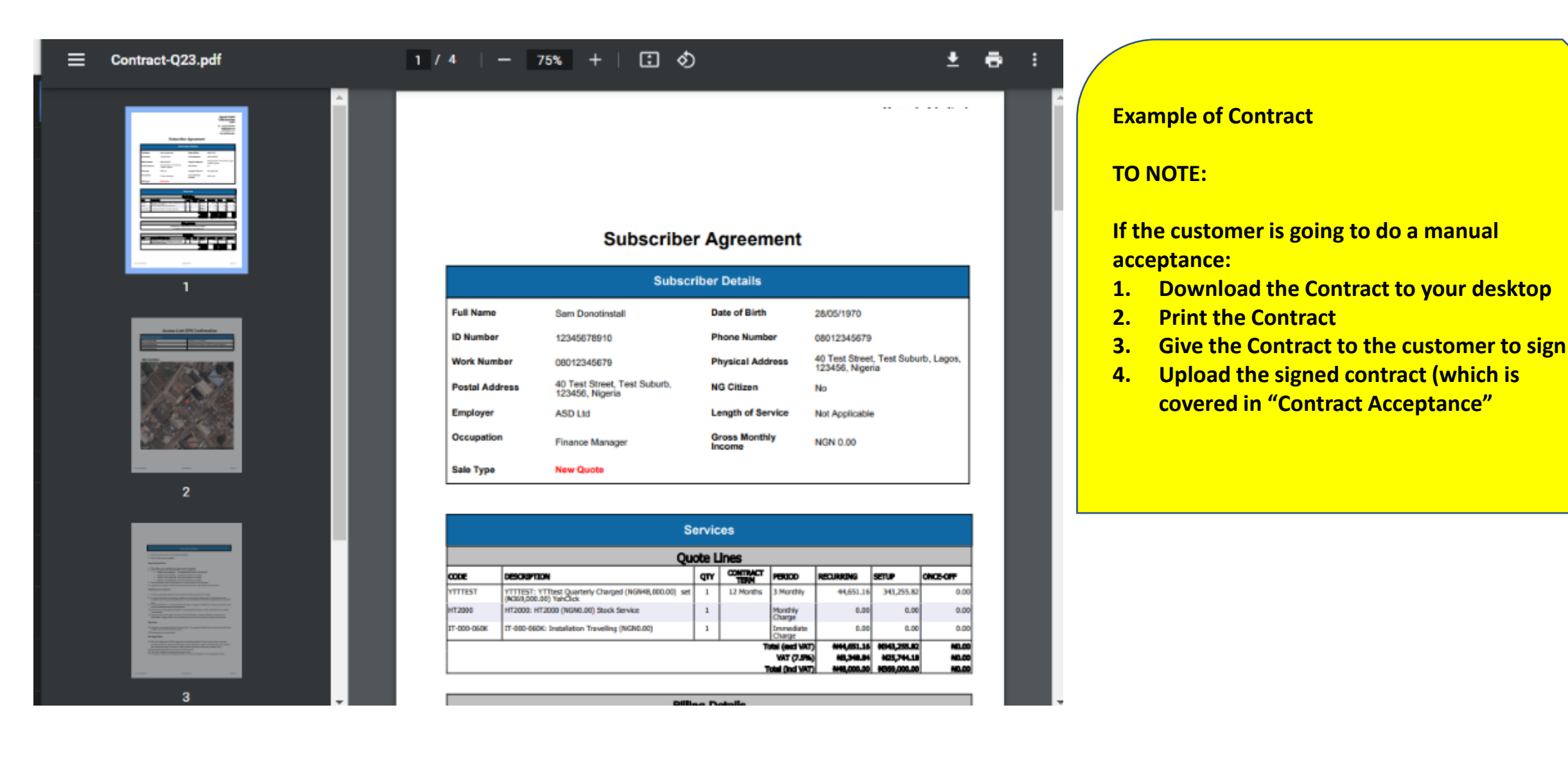

| Dashboard      | 谷 Cash Payment: Select th | e Checkbox for EFT/Cash | Payments.  |                                |  |
|----------------|---------------------------|-------------------------|------------|--------------------------------|--|
| I Dashboard    |                           | Check for Cash          |            |                                |  |
| Customer       |                           |                         |            |                                |  |
| Check Coverage | ☆ KYC Documents*          |                         |            |                                |  |
| Sales 1        |                           | KYC Documents*          | Upload Doc | uments                         |  |
| 嶜 Customers    |                           |                         | Address    | Sam Donotinstall Test KYC docx |  |
| ∰ Jobs         |                           |                         | ID         | Sam Donotinstall Test KYC.docx |  |
| Administration |                           |                         |            | —                              |  |
| 🖪 My Details   |                           |                         |            |                                |  |
| Billing        | Customer Contract*        |                         |            |                                |  |
| 🛓 User Admin   |                           | Generate Contract       | Generate C | ontract                        |  |
| 🕞 Logout       |                           |                         |            |                                |  |
|                | Refresh Download Quote    | Email Quote Update      | Customer   | Proceed                        |  |

YahClick

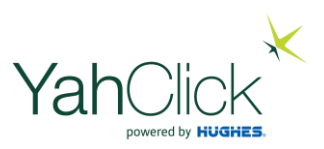

|                | The contract has been generated suc                                                                                                    | cessfully                                                                                              |                                        |                          |  |  |  |
|----------------|----------------------------------------------------------------------------------------------------|----------------------------------------------------------------------------------------------------|----------------------------------------|--------------------------|--|--|--|
| Dashboard      |                                                                                                    |                                                                                                    |                                        |                          |  |  |  |
| M Dashboard    | Ticket: HL90                                                                                                    |                                                                                                    |                                        | CONTRACT ACCEPTANCE      |  |  |  |
| Customer       | Steps CREATE QUOTE $\rightarrow$ CREATE CONTRACT $\rightarrow$ CONTRACT ACCEPTANCE $\rightarrow$ PENDING ELECTRONIC ACCEPTANCE $\rightarrow$ PENDING ONLINE ACCEPTA |                                                                                                    |                                        |                          |  |  |  |
| Check Coverage |                                                                                                    | $\rightarrow$ CAPTURE ORDER $\rightarrow$ CONTRACT APPROVAL                                            | → UPFRONT PAYMENT → DEPLOY SOLUTION    |                          |  |  |  |
| _              | Status                                                                                                    | Open                                                                                                   | Category                               | New Sale                 |  |  |  |
| Sales 1        | Create Date                                                                                                    | 5/Jan/2022 15:50:27                                                                                    | Last Update                            | 6/Jan/2022 11:12:48      |  |  |  |
| 嶜 Customers    | Customer Name                                                                                                    | Sam Donotinstall                                                                                       | Primary Contact                        | Mr Sam Donotinstall      |  |  |  |
| <b>60</b> Let- | Service Account                                                                                                    | Not Selected                                                                                           | Account Use                            | Person                   |  |  |  |
| JODS           | Quote Number                                                                                                    | Q23                                                                                                    | Sales Agent                            | Me Ellanda Micklethwaite |  |  |  |
| Administration | Last Action                                                                                                    | Contract Created Successfully via Dealer Po                                                            | ortal by Contact:Ellanda Micklethwaite |                          |  |  |  |
| 🖪 My Details   | Action to be Taken                                                                                                    | Complete and Dispatch Proposal                                                                         |                                        |                          |  |  |  |
| 📰 Billing      |                                                                                                    | <ul> <li>Create Proposal using the wizard</li> <li>OR request an electronic acceptance from</li> </ul> | n customer.                            |                          |  |  |  |
|                |                                                                                                    |                                                                                                    |                                        |                          |  |  |  |
| 🛓 User Admin   | & Manual Acceptance                                                                                                    |                                                                                                    |                                        |                          |  |  |  |
| C Logout       | Signed Sales Contract* Please Se                                                                                                    | lect Vpload Do                                                                                         | ocuments                               |                          |  |  |  |

## Let's recap . . .

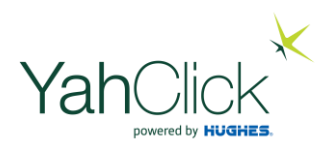

We have now:

- 1. Captured a customer (created a Lead)
- 2. Checked service coverage
- 3. Created a quote
- 4. Uploaded the required KYC documents
- 5. Generated a Contract

Now we move on to Contract Acceptance! The contract can be accepted manually or online.

Let's find your customer first . . . the sequence is always the same: Search Customer | Open Customer | Open Ticket | Edit Ticket . . .

## Presentation roadmap

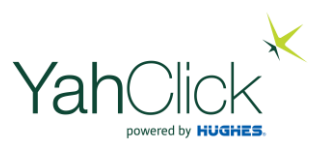

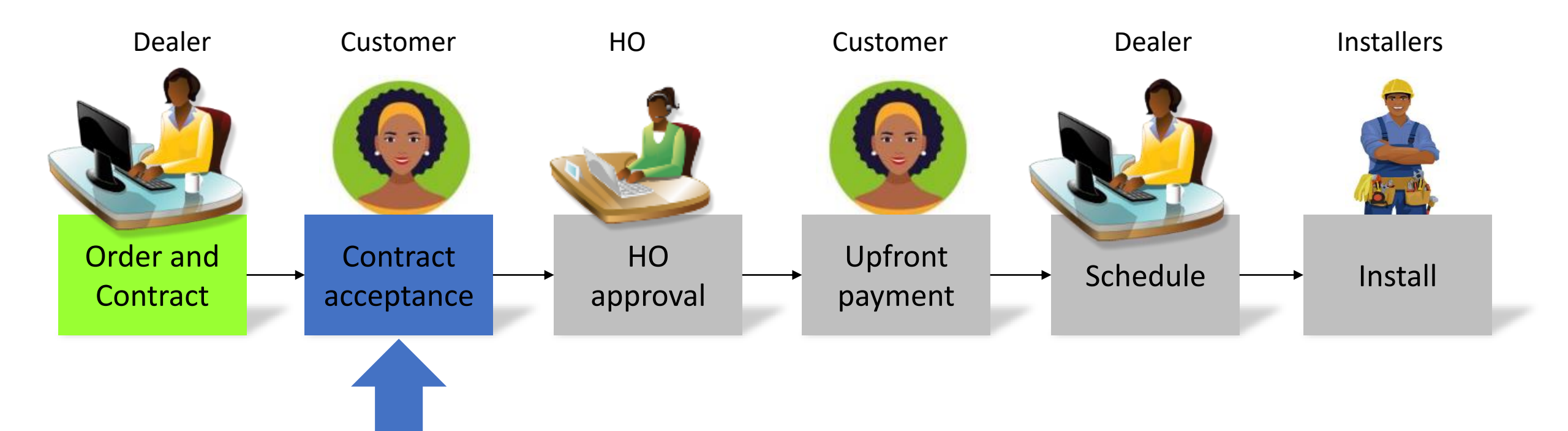

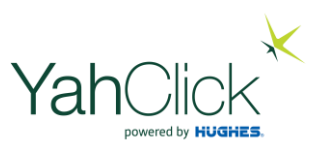

#### **Q** Search Customers: Dashboard This interface allows you to search for customers based on the criteria specified below. The search results is limited to 300 accounts. Dashboard Customer Account Id Example: A1 Check Coverage **Customer Name** Sam Donotinstal Sales 1 Trading Name Example: MorClick Customers Status Please Select ¥ 🛗 Jobs OR Administration Site Account Number Example: PRI000000000 Ny Details Search 📰 Billing

🚨 User Admin

健 Logout

Click "Search"

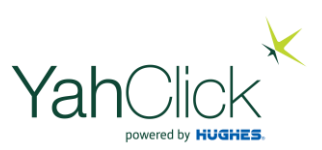

## Dashboard The search results is limited to 300 accounts. Dashboard Customer Check Coverage 💿 Sales 🚹 Customers 🛗 Jobs Administration Ny Details 📰 Billing 🚨 User Admin ► Logout

### **Q** View Customers: 1 Account(s)

Your current customer accounts are listed below, please click on an account to view the details for that customer and their active services.

|               | Sustomer Name 🗢         | Account Use \$ | Address <del>\$</del>                                       | Status <del>\$</del> | Balance\$ |
|---------------|-------------------------|----------------|-------------------------------------------------------------|----------------------|-----------|
| Y10 <u>Sa</u> | <u>Sam Donotinstall</u> | Person         | 40 Test Street<br>Test Suburb<br>Lagos<br>123456<br>Nigeria | Prospect             | 0.00      |

#### **Click on the Customer Name**

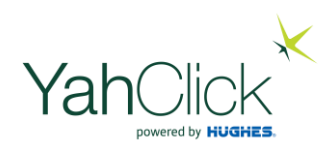

|                  | Accour               | nt ld      |          | Y10                                  | Status           |           | Prospect             |                | -      |
|------------------|----------------------|------------|----------|--------------------------------------|------------------|-----------|----------------------|----------------|--------|
|                  | Accour               | nt Type    |          | Person                               | Date Registered  |           | 5/Jan/2022           |                |        |
| Dashboard        | Sales A              | Agent      |          | Mr Web Api                           | Invoice Delivery |           | Gets Invoice         | e              |        |
| Jashboard        | Customer Name        |            |          | Sam Donotinstall                     | Address          |           | 40 Test Stre         | et             |        |
| Customer         |                      |            |          |                                      |                  |           | Test Suburb<br>Lagos | )              | - 1    |
| • Check Coverage |                      |            |          |                                      |                  |           | 123456<br>Nigeria    |                |        |
| Image: Sales (1) | Primary              | y Contact  |          | Mr Sam Donotinstall                  | Email Address    |           | asd@asd.co           | om             |        |
|                  | Phone Number         |            |          | 08012345679                          | ID Number        |           | 12345678910          |                |        |
| Customers        | Gross Monthly Income |            |          | ₩0.00                                | Employer         |           | ASD Ltd              |                |        |
| 🛗 Jobs           | Job Title            |            |          | Finance Manager Employee Service Le  |                  |           | Not Applical         | ble            |        |
| Administration   | Birth D              | ate        |          | 28/05/1970                           | Nigerian Citizen |           | No                   |                |        |
| 🖪 My Details     | Reside               | nt Status  |          | Permanent Resident                   |                  |           |                      |                |        |
|                  |                      |            |          |                                      |                  | Scroll    | down and             | d click "Open" |        |
| 📰 Billing        | Quote                | Tickets    | Orders   | s 0/0 Services 0/0                   |                  |           |                      |                | _      |
| 💄 User Admin     | New Q                | luote      |          |                                      |                  | 🗹 Show 10 |                      |                | Ļ      |
|                  | No                   | Date       | Status   | Created By                           |                  | L         | ines                 | Total Charge   | Action |
| 🕩 Logout         | Q23                  | 5/Jan/2022 | Complete | Me Ellanda Micklethwaite on 05/Jan/2 | 2022 15:50       |           | 3                    | ₩48,000.00     | Open   |

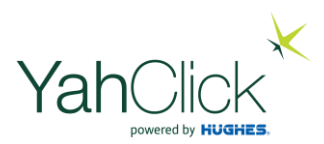

|                | Prospec                                        |                          |                  |               |          |             |  |
|----------------|------------------------------------------------|--------------------------|------------------|---------------|----------|-------------|--|
| Dashboard      | Customer Name                                  | )                        | Sam Donotinstall | Quote Status  | Complete |             |  |
| M Dashboard    | Quote Number                                   |                          | Q23              | Quote Date    | 05/Jan/  | 2022        |  |
| Customer       | Ticket Number                                  |                          | HL90             | Ticket Status | Open     |             |  |
| Check Coverage |                                                |                          |                  |               |          |             |  |
|                | Line                                           | Description              |                  |               |          | Total       |  |
| Sales 1        | 1                                              | YTTtest Quarterly Charge | d                |               |          | 48,000.00   |  |
| 🐸 Customers    | 2 HT2000                                       |                          |                  |               |          | 0.00        |  |
|                | 3 Installation Travelling                      |                          |                  |               |          | 0.00        |  |
| 🛗 Jobs         | Total incl 7.50%                               | Vat of ₦ 3,348.84        |                  |               |          | ₩ 48,000.00 |  |
| Administration | Refresh On                                     | en Ticket Download Qu    | ote Email Quote  |               |          |             |  |
| 🖪 My Details   | Refresh Open ficket Download Quote Email Quote |                          |                  |               |          |             |  |
| 📰 Billing      |                                                |                          |                  |               |          |             |  |
| 🐣 User Admin   |                                                |                          |                  |               |          |             |  |
| € Logout       |                                                |                          |                  |               |          |             |  |

Click "Open Ticket"

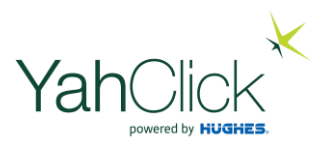

|                | View Sales Orde        | r Ticke | et : HL90                                                                                                    |                 | CONTRACT ACCEPTANCE      |  |  |  |
|----------------|------------------------|---------|----------------------------------------------------------------------------------------------------|-----------------|--------------------------|--|--|--|
| Dashboard      | Steps                  |         | CREATE QUOTE $\rightarrow$ CREATE CONTRACT $\rightarrow$ CONTRACT ACCEPTANCE $\rightarrow$ PENDING ELECTRONIC ACCEPTANCE $\rightarrow$ PENDING ONLINE ACCEPTANCE |                 |                          |  |  |  |
| Jashboard      |                        |         | $\rightarrow$ CAPTURE ORDER $\rightarrow$ CONTRACT APPROVAL                                                                                                    |                 |                          |  |  |  |
| Customer       | Status                 |         | Open Category                                                                                                    |                 | New Sale                 |  |  |  |
| Chask Osvaraza | Create Date            |         | 5/Jan/2022 15:50:27                                                                                                    | Last Update     | 6/Jan/2022 11:12:48      |  |  |  |
|                | Customer Name          |         | Sam Donotinstall                                                                                                    | Primary Contact | Mr Sam Donotinstall      |  |  |  |
| 🗈 Sales 🚺      | Service Account        |         | Not Selected                                                                                                    | Account Use     | Person                   |  |  |  |
| 🖀 Customers    | Quote Number           |         | Q23                                                                                                    | Sales Agent     | Me Ellanda Micklethwaite |  |  |  |
|                | Last Action            |         | Contract Created Successfully via Dealer Portal by Contact:Ellanda Micklethwaite                                                                                 |                 |                          |  |  |  |
| 🛗 Jobs         | Action to be Taken     |         | Complete and Dispatch Proposal                                                                                                    |                 |                          |  |  |  |
| Administration |                        |         | OR request an electronic acceptance from customer.                                                                                                    |                 |                          |  |  |  |
| 🖪 My Details   |                        |         |                                                                                                    |                 |                          |  |  |  |
|                | O Ticket Info:         |         |                                                                                                    |                 |                          |  |  |  |
| 📰 Billing      | Customer               | Y10:SAI | M DONOTINSTALL                                                                                                    |                 |                          |  |  |  |
| 🛓 User Admin   | Primary Contact Mr Sam |         | Donotinstall                                                                                                    | Service Account | Not Selected             |  |  |  |
| 🕒 Logout       | Edit Ticket            |         |                                                                                                    |                 |                          |  |  |  |
|                |                        |         |                                                                                                    |                 | Click "Edit Ticket"      |  |  |  |

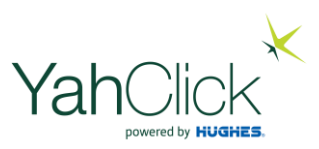

| Dashboard        | Ticket: HL90                              |                                                                                  |                                                                                                    | CONTRACT ACCEPTANCE                                           |  |  |
|------------------|-------------------------------------------|----------------------------------------------------------------------------------|----------------------------------------------------------------------------------------------------|---------------------------------------------------------------|--|--|
| Jashboard        | Steps                                     | CREATE QUOTE $\rightarrow$ CREATE CONTRACT $\rightarrow$ CONTRACT APPROVAL       | DNTRACT ACCEPTANCE $\rightarrow$ PENDING ELECTRONIC A<br>$\rightarrow$ UPFRONT PAYMENT $\rightarrow$ DEPLOY SOLUTION | ACCEPTANCE $\rightarrow$ PENDING ONLINE ACCEPTANCE            |  |  |
| Customer         | Status                                    | Open                                                                             | Category                                                                                                    | New Sale                                                      |  |  |
| • Check Coverage | Create Date                               | 5/Jan/2022 15:50:27                                                              | Last Update                                                                                                    | 6/Jan/2022 11:12:48                                           |  |  |
| Image: Sales     | Customer Name                             | Sam Donotinstall                                                                 | Primary Contact                                                                                                    | Mr Sam Donotinstall                                           |  |  |
|                  | Service Account                           | Not Selected                                                                     | Account Use                                                                                                    | Person                                                        |  |  |
| 嶜 Customers      | Quote Number                              | Q23                                                                              | Sales Agent                                                                                                    | Me Ellanda Micklethwaite                                      |  |  |
| 🛗 Jobs           | Last Action                               | Contract Created Successfully via Dealer Portal by Contact:Ellanda Micklethwaite |                                                                                                    |                                                               |  |  |
| Administration   | Action to be Taken<br>Upload the manual s | Complete and Dispatch Proposal<br>signed customer contract h                     | ere                                                                                                    |                                                               |  |  |
| 🚯 My Details     |                                           | OR request an electronic acceptance for                                          | n customer.                                                                                                    |                                                               |  |  |
| 🚍 Billing        | 🚢 Manual Acceptance                       |                                                                                  |                                                                                                    |                                                               |  |  |
| 🛓 User Admin     | Signed Sales Contract* Please Sele        | ect 🗸 Upload Do                                                                  | Click "Upload I                                                                                                    | Documents" to upload the signed<br>contract                   |  |  |
| 🕞 Logout         |                                           |                                                                                  |                                                                                                    |                                                               |  |  |
|                  | Refresh Download Contract Mar             | nual Acceptance Received Online Accepta                                          | Once the signed<br>"Manu                                                                                             | contract has been uploaded – click<br>al Acceptance Received" |  |  |

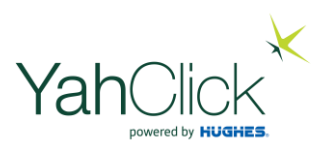

| Dashboard      | Ticket: HL39       |                                  |                                                                                                    |                    |  | CAPTURE ORDER             |  |
|----------------|--------------------|----------------------------------|----------------------------------------------------------------------------------------------------|--------------------|--|---------------------------|--|
| JII Dashboard  | Steps              |                                  | CREATE QUOTE $\rightarrow$ CREATE CONTRACT $\rightarrow$ CONTRACT ACCEPTANCE $\rightarrow$ PENDING ONLINE ACCEPTANCE $\rightarrow$ CAPTURE ORDER $\rightarrow$ CONTRACT APPROVAL $\rightarrow$ UPFRONT PAYMENT $\rightarrow$ DEPLOY SOLUTION |                    |  |                           |  |
| ustomer        | Status             |                                  | Open                                                                                                    | Category           |  | New Sale                  |  |
| Check Coverage | Create Date        | Create Date                      |                                                                                                    | Last Update        |  | 23/Feb/2022 13:17:48      |  |
| n Sales 🕢      | Customer Name      | Customer Name<br>Service Account |                                                                                                    | Primary Contact    |  | Test                      |  |
|                | Service Account    |                                  |                                                                                                    | Account Use        |  | Person                    |  |
| Customers      | Quote Number       | Quote Number                     |                                                                                                    | Sales Agent        |  | Mr Trainingeight Training |  |
| 🖞 Jobs         | Last Action        |                                  | Manual Acceptance Processed Successfully via Dealer Portal by Contact:Trainingeight Training                                                                                                    |                    |  |                           |  |
| dministration  | Action to be Taken |                                  | Complete Finance Admin and Process Order <ul> <li>Please review the comments and correct any issues before clicking the 'Sel</li> </ul>                                                                                                    |                    |  | ect or upload the         |  |
| hy Details     | 🚢 Capture Order    |                                  |                                                                                                    | contract           |  |                           |  |
| Billing        |                    |                                  |                                                                                                    |                    |  |                           |  |
| Liser Admin    | Sales Contract*    | Please Sele                      | ect                                                                                                    | ✓ Upload Documents |  |                           |  |
|                | KYC Documents*     | Upload Docu                      | uments                                                                                                    |                    |  |                           |  |

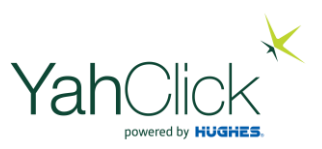

| Dashboard                                          | Sales Contract*                                        | Signed sales contract for | order (Contact.pdf)   | ✓ Upload Documents |                              |
|----------------------------------------------------|--------------------------------------------------------|---------------------------|-----------------------|--------------------|------------------------------|
| Jashboard                                          | KYC Documents*                                         | Upload Documents          |                       |                    |                              |
| Customer                                           |                                                        | ID Address                | Proof of address.docx |                    |                              |
| Check Coverage                                     |                                                        | ID                        | 圖 ID.docx             |                    |                              |
| Sales                                              |                                                        |                           |                       |                    | Tick here to confirm KYC     |
| Customers                                          | I confirm reviewing and<br>verifying the KYC documents | ✓                         |                       |                    | has been loaded              |
| 🛗 Jobs                                             | Special Instructions                                   |                           |                       |                    |                              |
| Administration                                     | Location                                               |                           |                       |                    | View Map                     |
| 🖪 My Details                                       | Location                                               | 5.5696889,5.7465764       | ł                     |                    | Vicw map                     |
| Billing                                            | Product                                                | YahClick Unlimited 150    | Quarterly Charged     |                    | Tick here to fill in contact |
| 🛔 User Admin                                       | Default To Primary Contact                             | Ø                         |                       |                    |                              |
| ເቅ Logout                                          | Contact First Name*                                    | Test                      |                       |                    |                              |
|                                                    | Contact Last Name*                                     | Test                      |                       |                    |                              |
| Mr Trainingten Training<br>Signed In: 23/Feb 13:46 | Email Address*                                         | Test                      |                       |                    |                              |
|                                                    | Day Phone Number*                                      | Test                      |                       |                    |                              |
|                                                    | Night Phone Number                                     |                           |                       |                    |                              |

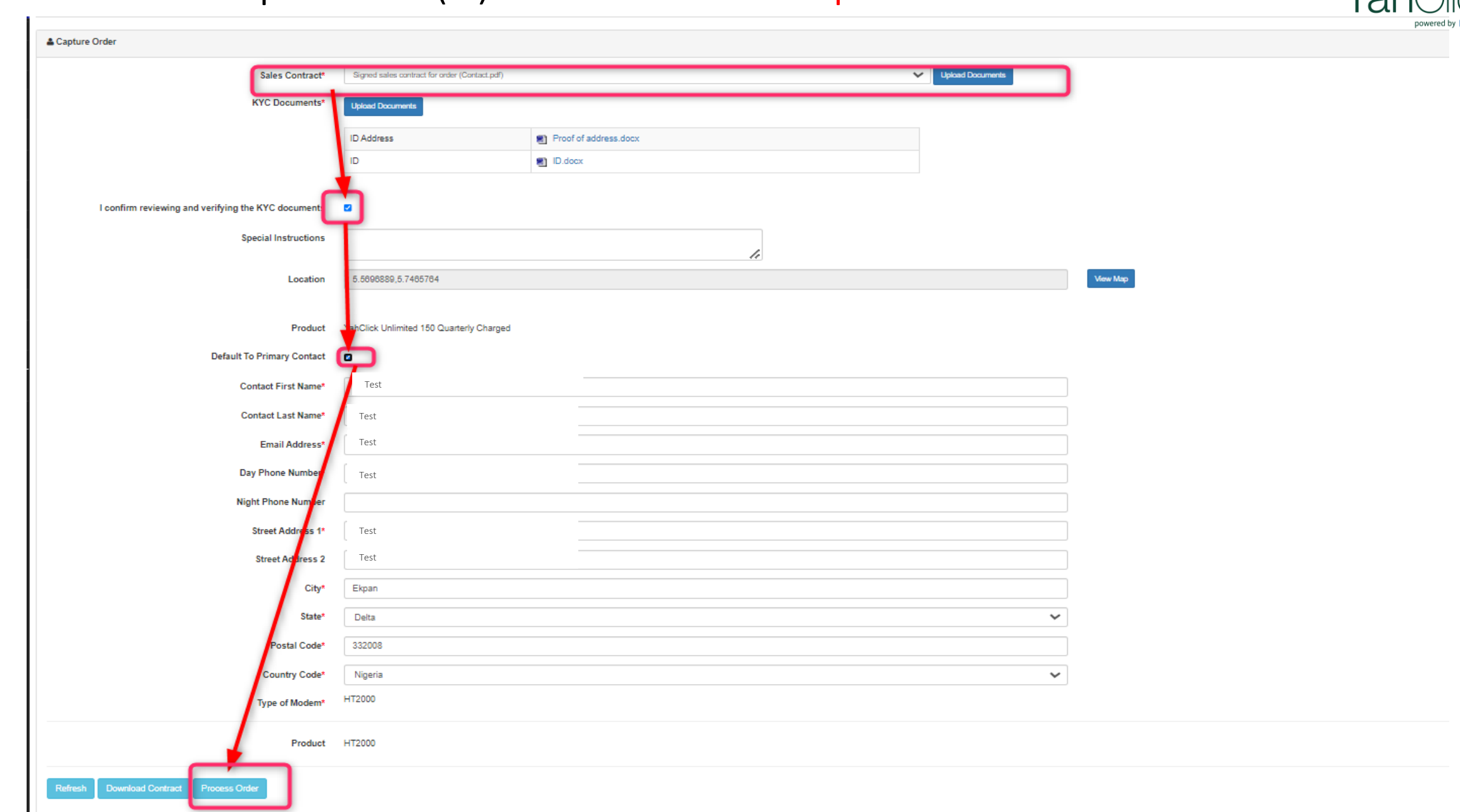

YahClick

To find your customer - follow the steps as previously indicated: Search Customer | Open Customer | Open Ticket | Edit Ticket . . .

| Dashboard        | Ticket: HL90                                                                                                    | CONTRACT ACCEPTANCE                                                                                                    |                 |                          |  |  |
|------------------|----------------------------------------------------------------------------------------------------|----------------------------------------------------------------------------------------------------|-----------------|--------------------------|--|--|
| Jul Dashboard    | Steps                                                                                                    | eps       CREATE QUOTE $\rightarrow$ CREATE CONTRACT $\rightarrow$ CONTRACT ACCEPTANCE $\rightarrow$ PENDING ELECTRONIC AC $\rightarrow$ CAPTURE ORDER $\rightarrow$ CONTRACT APPROVAL $\rightarrow$ UPFRONT PAYMENT $\rightarrow$ DEPLOY SOLUTION |                 |                          |  |  |
| Customer         | Status                                                                                                    | Open                                                                                                    | Category        | New Sale                 |  |  |
| • Check Coverage | Create Date                                                                                                    | 5/Jan/2022 15:50:27                                                                                                    | Last Update     | 6/Jan/2022 11:12:48      |  |  |
| Image: Sales     | Customer Name                                                                                                    | Sam Donotinstall                                                                                                    | Primary Contact | Mr Sam Donotinstall      |  |  |
|                  | Service Account                                                                                                    | Not Selected                                                                                                    | Account Use     | Person                   |  |  |
| 📽 Customers      | Quote Number                                                                                                    | Q23                                                                                                    | Sales Agent     | Me Ellanda Micklethwaite |  |  |
| 🛗 Jobs           | Last Action                                                                                                    | Contract Created Successfully via Dealer Portal by Contact:Ellanda Micklethwaite                                                                                                    |                 |                          |  |  |
| Administration   | Action to be Taken                                                                                                    | <ul> <li>Complete and Dispatch Proposal</li> <li>Create Proposal using the wizard</li> <li>OR request an electronic acceptance from customer.</li> </ul>                                                                                           |                 |                          |  |  |
| Ny Details       |                                                                                                    |                                                                                                    |                 |                          |  |  |
| 🚍 Billing        | & Manual Acceptance                                                                                                    |                                                                                                    |                 |                          |  |  |
| 🛓 User Admin     | Signed Sales Contract* Please Select  V Upload Documents                                                                                                    |                                                                                                    |                 |                          |  |  |
| E Logout         | Refresh       Download Contract       Manual Acceptance Received       Online Acceptance         Click "Online Acceptance" this will take you to the email that will be sent to the customer as shown on the next slide and the next slide and the next slid |                                                                                                    |                 |                          |  |  |

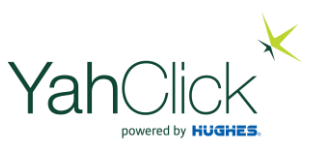

### Online Acceptance For: Y10:Sam Donotinstall

Product

Normal

FUP Level 1

| Request Online Accep                                                                                                    | Refresh Cl                                                             | ose |  |  |  |  |
|----------------------------------------------------------------------------------------------------|------------------------------------------------------------------------|-----|--|--|--|--|
| Select the custome                                                                                                    | er contact from the list and click 'Email Quote' to send the email.    |     |  |  |  |  |
| 🕹 Email Message                                                                                                    |                                                                        |     |  |  |  |  |
| From                                                                                                    | Contact:Me Ellanda Micklethwaite                                       |     |  |  |  |  |
| То                                                                                                    | asd@asd.com                                                            |     |  |  |  |  |
| Subject                                                                                                    | Yahclick Nigeria: Q23 Contract Acceptance Request for Sam Donotinstall |     |  |  |  |  |
| Contents                                                                                                    |                                                                        |     |  |  |  |  |
| Dear Mr Sam Do                                                                                                    | notinstall,                                                            |     |  |  |  |  |
| Your xxxx contract is ready for consideration and acceptance.                                                                                                    |                                                                        |     |  |  |  |  |
| Please CLICK HERE to be directed to our vvvv online acceptance platform for quote number: Q23.                                                                                                    |                                                                        |     |  |  |  |  |
| If you have selected an unlimited product we want to draw your attention to the xxxx FUP (Fair Use Policy) that relates to the speed of the package you have selected as per the xxxx Terms and Conditions: |                                                                        |     |  |  |  |  |

FUP Level2

#### **Click "Request Online Acceptance"**

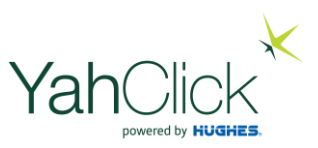

#### Online Acceptance For: Y10:Sam Donotinstall

| Inline Acceptance request successfully actioned!                                                                                                    |                                                                        |  |  |  |  |  |  |
|----------------------------------------------------------------------------------------------------|------------------------------------------------------------------------|--|--|--|--|--|--|
| 🕹 Email Message                                                                                                    |                                                                        |  |  |  |  |  |  |
| From                                                                                                    | Contact:Me Ellanda Micklethwaite                                       |  |  |  |  |  |  |
| То                                                                                                    | asd@asd.com                                                            |  |  |  |  |  |  |
| Subject                                                                                                    | Yahclick Nigeria: Q23 Contract Acceptance Request for Sam Donotinstall |  |  |  |  |  |  |
| Contents                                                                                                    |                                                                        |  |  |  |  |  |  |
| Dear Mr S                                                                                                    | am Donotinstall,                                                       |  |  |  |  |  |  |
| Your xxxx contract is ready for consideration and acceptance.                                                                                                    |                                                                        |  |  |  |  |  |  |
| Please CLICK HERE to be directed to our www online acceptance platform for quote number: Q23.                                                                                                    |                                                                        |  |  |  |  |  |  |
| If you have selected an unlimited product we want to draw your attention to the xxxx FUP (Fair Use Policy) that relates to the speed of the package you have selected as per the xxxx Terms and Conditions: |                                                                        |  |  |  |  |  |  |
| Downlin                                                                                                    | k speeds                                                               |  |  |  |  |  |  |

You have now emailed the customer requesting an online acceptance. Click "Close"

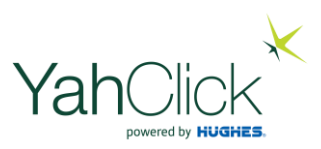

Check if your customer has signed the ONLINE ACCEPTANCE Search Customer | Open Customer | Open Ticket | Edit Ticket . . .

> Yes! The customer has returned the online acceptance!! The green blocks indicate the actions that have been completed

| Dashboard      | Ticket: HL90                                                                                         |                                                                                                    |                 | CONTRACT APPROVAL        |  |  |  |
|----------------|----------------------------------------------------------------------------------------------------|----------------------------------------------------------------------------------------------------|-----------------|--------------------------|--|--|--|
| Jashboard      | Steps                                                                                                | CREATE QUOTE $\rightarrow$ CREATE CONTRACT $\rightarrow$ CONTRACT ACCEPTANCE $\rightarrow$ PENDING ONLINE ACCEPTANCE $\rightarrow$ CONTRACT APPROVAL $\rightarrow$ UPFRONT PAYMENT $\rightarrow$ DEPLOY SOLUTION $\rightarrow$ Contract Approval $\rightarrow$ |                 |                          |  |  |  |
| Customer       | Status                                                                                               | Open                                                                                                    | Category        | New Sale                 |  |  |  |
| Check Coverage | Create Date                                                                                          | 5/Jan/2022 15:50:27                                                                                                    | Last Update     | 6/Jan/2022 13:09:47      |  |  |  |
| 🗉 Sales 🚹      | Customer Name                                                                                        | Sam Donotinstall                                                                                                    | Primary Contact | Mr Sam Donotinstall      |  |  |  |
|                | Service Account                                                                                      | Not Selected                                                                                                    | Account Use     | Person                   |  |  |  |
| Customers      | Quote Number                                                                                         | Q23                                                                                                    | Sales Agent     | Me Ellanda Micklethwaite |  |  |  |
| 🛗 Jobs         | Last Action                                                                                          | Quote Accepted Online                                                                                                    |                 |                          |  |  |  |
|                | Action to be Taken                                                                                   | <ul> <li>Review the order and supporting documentation.</li> <li>Perform the necessary KYC, Vetting and Contract checks.</li> <li>Click the 'Contract Approved' button.</li> </ul>                                                                             |                 |                          |  |  |  |
|                |                                                                                                    |                                                                                                    |                 |                          |  |  |  |
| 🚍 Billing      | 🚨 Contract Approval                                                                                  |                                                                                                    |                 |                          |  |  |  |
| 💄 User Admin   | This contract is pending approval by Hyperia. Only once it is approved, will the order be processed. |                                                                                                    |                 |                          |  |  |  |

We now await Head Office approval – the sales process part is complete!!

## Presentation roadmap

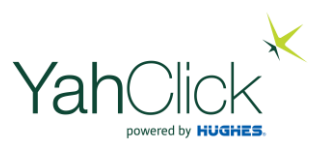

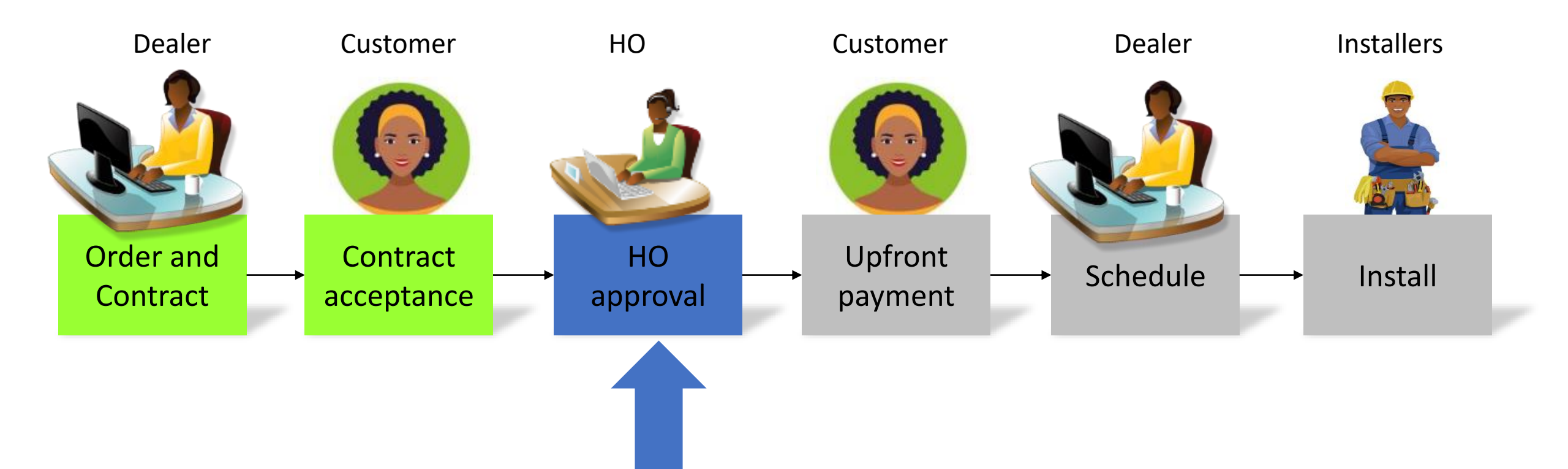

| Head Of        | fice approves   | the Contract                                      |                 | VahClick<br>Now we await Head office to |
|----------------|-----------------|---------------------------------------------------|-----------------|-----------------------------------------|
| Dashboard      | # Ticket: HL133 |                                                   |                 | approve the Upfront Payment             |
| Dashboard      | Steps           | CREATE QUOTE - CREATE CONTRACT<br>DEPLOY SOLUTION |                 |                                         |
| Customer       | Status          | Open                                              | Category        | New Sale                                |
| Check Coverage | Create Date     | 10/Jan/2022 15:17:44                              | Last Update     | 11/Jan/2022 11:57:19                    |
| (1) Sales 🕥    | Customer Name   | Donotinstall Ltd                                  | Primary Contact | Mr Peter Pan                            |

When Head Office approves the contract - they send an email is sent to the customer

advising the customer of:

- 1. The upfront payment required for the requested service
- 2. The attached proforma invoice for the upfront payment
- 3. The order will not be completed until the customer has made the upfront payment

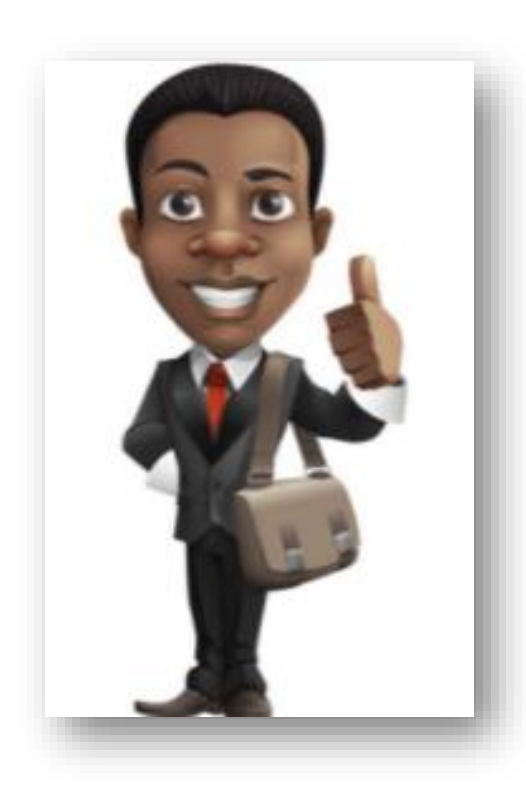

## Presentation roadmap

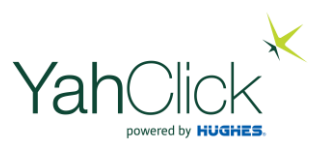

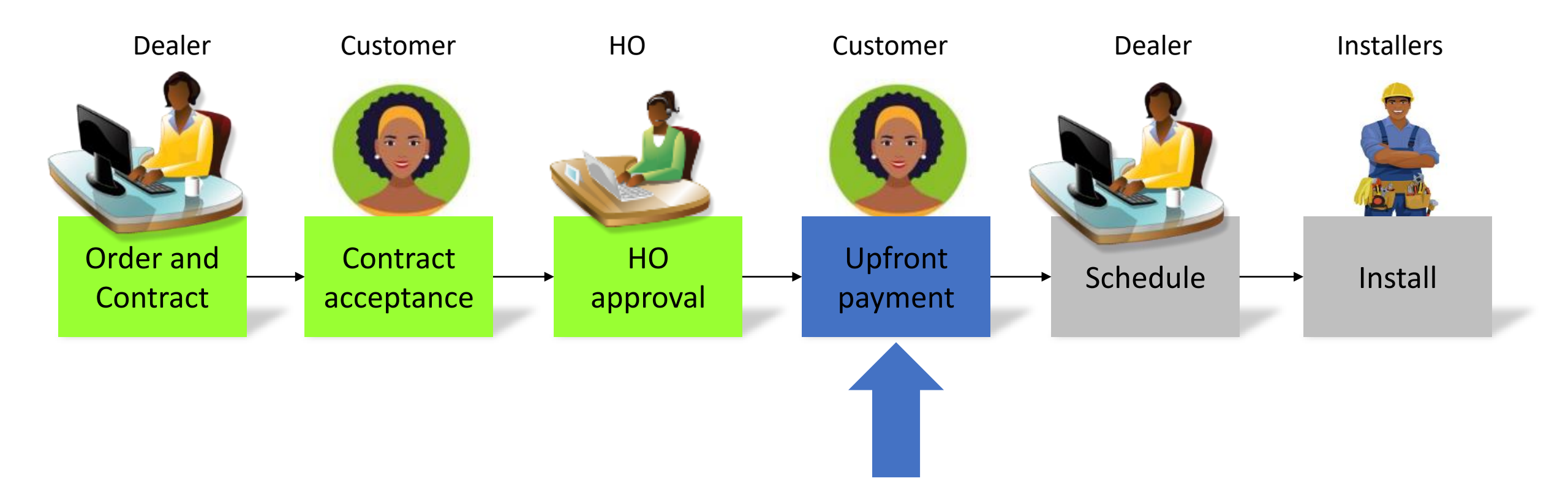

# How to check the status of pending customers

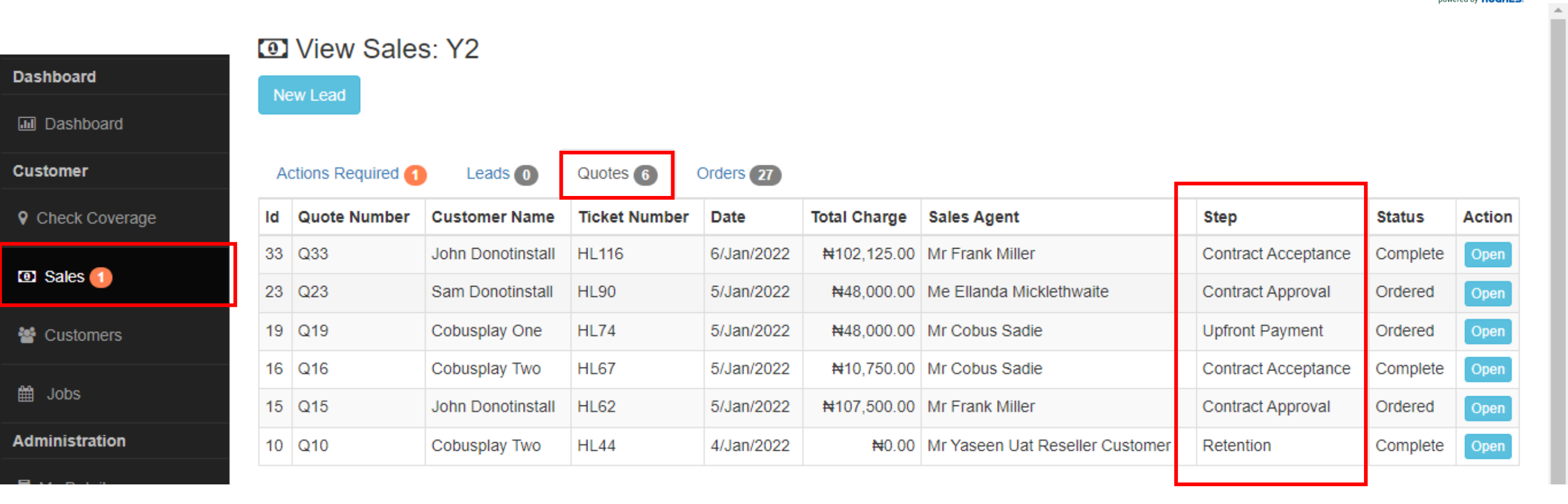

On this menu under "Quotes" you can view and check the status of the quote (sale in progress) for all your customers:

- Waiting for contract acceptance from customer
- Waiting for contract approval from Head Office
- Waiting for upfront payment from the customer

# There are 2 ways to check if the customers upfront payment has been received?

**OPTION 1:** Search Customer | Open Customer | Open Ticket | Edit Ticket . . .

🐥 Miaw Salaa Ordar Tickat - 🖽 00

| Dashboard          |                    |                                                                                                    |                 |                         |    |  |
|--------------------|--------------------|----------------------------------------------------------------------------------------------------|-----------------|-------------------------|----|--|
| Jashboard          | Steps              | $\begin{array}{c} \text{CREATE QUOTE} \rightarrow \text{CREATE CONTRACT} \rightarrow \text{CC} \\ \text{UPFRONT PAYMENT} \rightarrow \text{DEPLOY SOLUTION} \end{array}$ | ROVAL →         |                         |    |  |
| Customer           | Status             | Closed                                                                                                    | Category        | New Sale                |    |  |
|                    | Create Date        | 5/Jan/2022 15:50:27                                                                                                    | Last Update     | 6/Jan/2022 13:50:55     |    |  |
|                    | Customer Name      | Sam Donotinstall                                                                                                    | Primary Contact | Mr Sam Donotinstall     |    |  |
| 🗈 Sales <u>(</u> ) | Service Account    | Not Selected                                                                                                    | Account Use     | Person                  |    |  |
| 📽 Customers        | Quote Number       | Q23                                                                                                    | Sales Agent     | Me Ellanda Micklethwait | te |  |
|                    | Last Action        | Approved for test                                                                                                    |                 |                         |    |  |
| 🛗 Jobs             | Action to be Taken | Ticket workflow process complete!                                                                                                    |                 |                         |    |  |

YES!!! The green block indicated the action is complete – the customer has paid the upfront payment!

We now need to Schedule the installation for our customer!

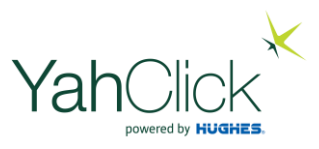

# There are 2 ways to check if the customers upfront payment has been received?

**OPTION 2:** Click on the JOBS menu – and go to "Installation Tickets"

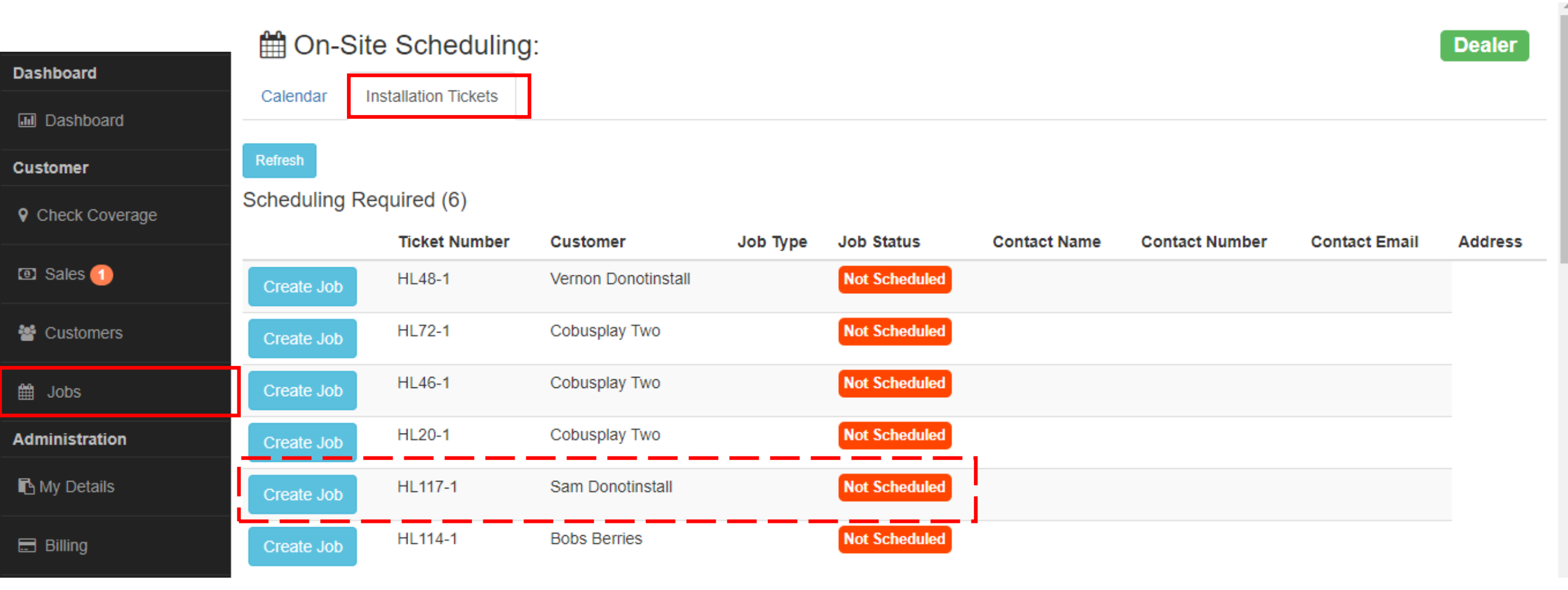

YES!!! Sam Donotinstall is waiting for Installation – which means he has paid the upfront payment we are good to go . . . We now need to Schedule the installation for our customer!

## Customer payment options

- QuickTeller @ <u>www.quickteller.com</u>
- or
- Bank deposit
  - Bank Name: xxx
  - Branch Name: xxx
  - Branch Code: xxx
  - Account Name: xxx
  - Bank Account No: xxx
  - Reference: Customer Account Number (like Y123)

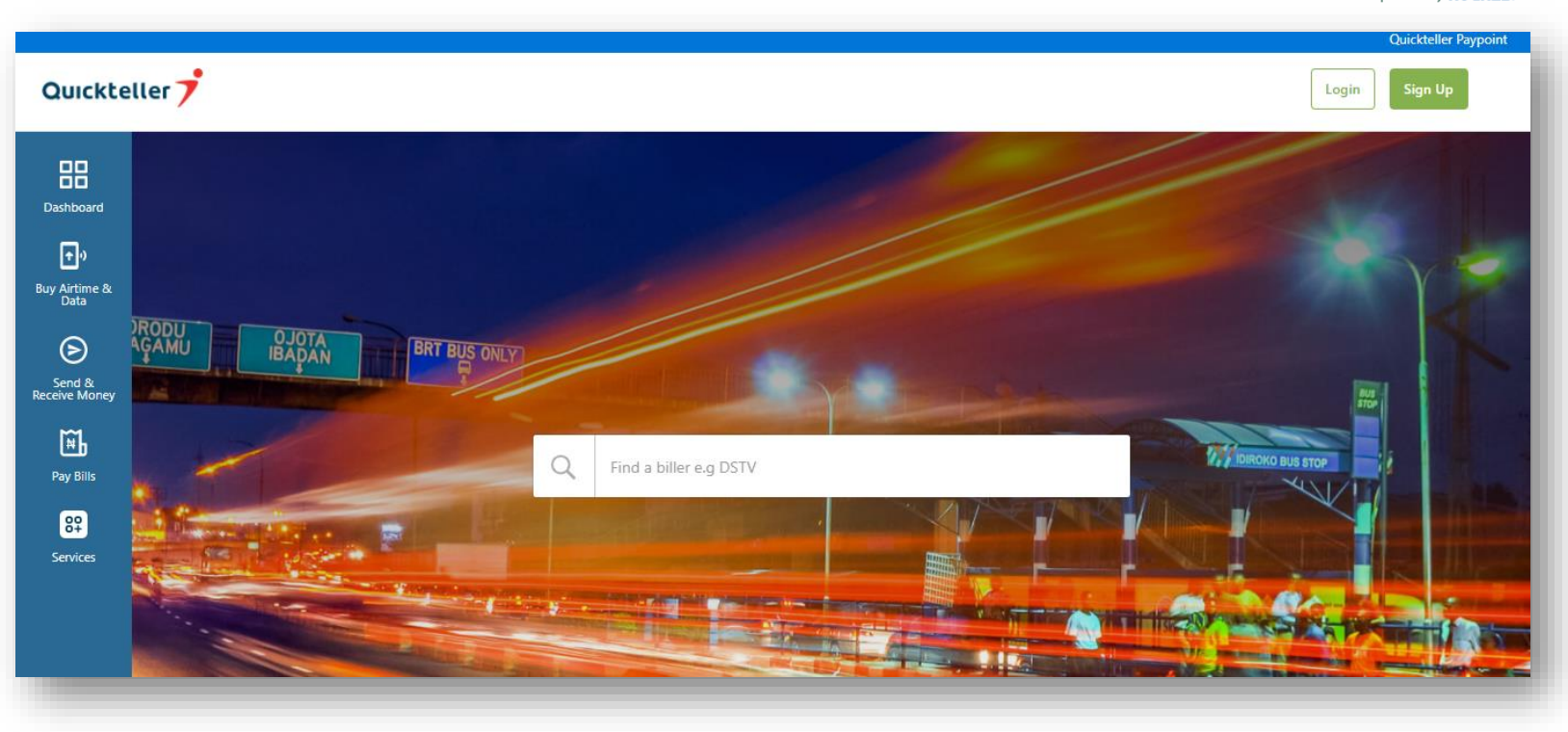

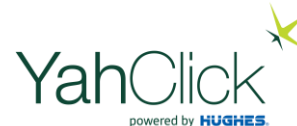

## Presentation roadmap

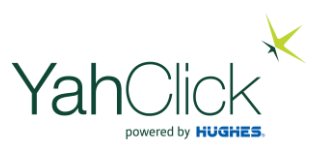

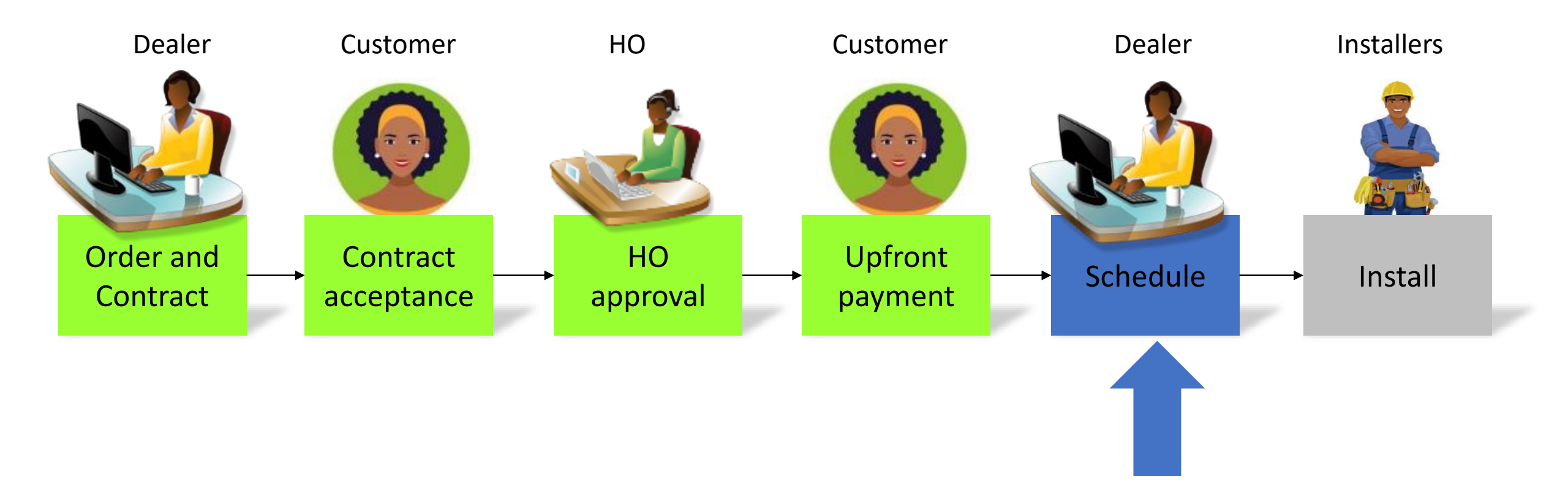

# Schedule the job: (5) for installation

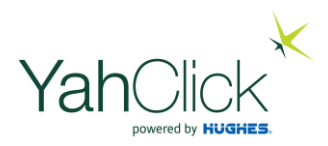

|                  | 🛗 On-S     | Site Scheduling      | :                   |          |               |              |                |               | Dealer  |
|------------------|------------|----------------------|---------------------|----------|---------------|--------------|----------------|---------------|---------|
| Dashboard        | Calendar   | Installation Tickets |                     |          |               |              |                |               |         |
| Jashboard        | Calciluar  |                      |                     |          |               |              |                |               |         |
| Customer         | Refresh    |                      |                     |          |               |              |                |               |         |
| Check Coverage   | Scheduling | Required (6)         |                     |          |               |              |                |               |         |
| • encen e creage |            | Ticket Number        | Customer            | Job Type | Job Status    | Contact Name | Contact Number | Contact Email | Address |
| Sales 1          | Create Job | HL48-1               | Vernon Donotinstall |          | Not Scheduled |              |                |               |         |
| 嶜 Customers      | Create Job | HL72-1               | Cobusplay Two       |          | Not Scheduled |              |                |               |         |
| ∰ Jobs           | Create Job | HL46-1               | Cobusplay Two       |          | Not Scheduled |              |                |               |         |
| Administration   | Create Job | HL20-1               | Cobusplay Two       |          | Not Scheduled |              |                |               |         |
| Ny Details       | Create Job | HL117-1              | Sam Donotinstall    |          | Not Scheduled |              |                |               |         |
| 🚍 Billing        | Create Job | HL114-1              | Bobs Berries        |          | Not Scheduled |              |                |               |         |

Click "Create Job"

# Schedule the job: (5) for installation

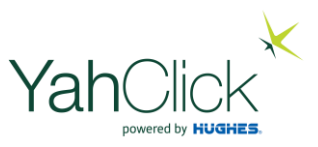

#### Create New Job:

| Complete the form below to create a new job in the system. |                                            |                                                                   |                                           |                                            |                                                                             |  |  |
|------------------------------------------------------------|--------------------------------------------|-------------------------------------------------------------------|-------------------------------------------|--------------------------------------------|-----------------------------------------------------------------------------|--|--|
| Customer Details                                           |                                            |                                                                   |                                           |                                            |                                                                             |  |  |
| Customer 🖈                                                 | Y10.SAM I                                  | DONOTINSTALL                                                      |                                           | •                                          | Select the customer against which this job will be logged.                  |  |  |
| Order                                                      | X23.Provi                                  | isioning                                                          |                                           |                                            |                                                                             |  |  |
| € Site Details                                             |                                            |                                                                   |                                           |                                            |                                                                             |  |  |
| Contact Name ★                                             | Sam Donot                                  | install                                                           |                                           |                                            | Enter the on-site contact's name.                                           |  |  |
| Contact Mobile Number 🚖                                    | 080123455                                  | 79                                                                |                                           |                                            | Enter the on-site contact's mobile number.                                  |  |  |
| Contact Email Address ★                                    | asd@asd.c                                  | cm                                                                |                                           |                                            | Enter the on-site contact's email address.                                  |  |  |
| Site Physical Address 🖈                                    | 40 Test Stre                               | eet, Test Suburb, Lago                                            | s, 123456, Nigeria                        | The physical address of the site.          |                                                                             |  |  |
| Site GPS Location 🖈                                        | 6.45347159                                 | 99999999,3.389: 🏘 C                                               | ipen Map                                  |                                            | The GPS location of the site.                                               |  |  |
| Site Region 🚖                                              | Lagos                                      | ~                                                                 |                                           |                                            | Region of the site.                                                         |  |  |
| € Job Details                                              |                                            |                                                                   |                                           |                                            |                                                                             |  |  |
| Јов Туре 🚖                                                 | Installation                               | ~                                                                 |                                           |                                            | The type of callout.                                                        |  |  |
| Job Instructions 🖈                                         | YahCilok St<br>pin: for sen<br>Ellanda Mic | to Installation for Yah0<br>vice plan: YahClick 4G<br>stethwaite. | Click order: 2013658<br>Sen 5GB Request b | The instructions for the on site engineer. |                                                                             |  |  |
| 255 Chars Remain                                           |                                            |                                                                   |                                           |                                            | ar -                                                                        |  |  |
| Hardware to Install ★                                      | Hardware t                                 | to be installed                                                   |                                           |                                            | The hardware that the engineer will need to install t<br>complete this job. |  |  |
|                                                            | Include                                    | Type                                                              | Sub-Type<br>AY3ODU                        | Status                                     |                                                                             |  |  |
|                                                            | 2                                          | VSAT Modem                                                        | HT2000                                    | Order                                      |                                                                             |  |  |
|                                                            |                                            |                                                                   |                                           |                                            |                                                                             |  |  |

#### Click "Create Job"

# Schedule the job: (5) for installation

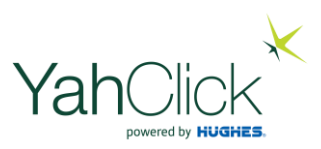

Create New Job:

Complete the form below to create a new job in the system.

| Job has been successfully created! |                      |                                                            |
|------------------------------------|----------------------|------------------------------------------------------------|
| O Customer Details                 |                      |                                                            |
| Customer ★                         | Y10:SAM DONOTINSTALL | Select the customer against which this job will be logged. |
| Order                              | X23:Provisioning     |                                                            |

| Contact Name ★          | Sam Donotinstall                                    | Enter the on-site contact's name.          |  |  |  |  |
|-------------------------|-----------------------------------------------------|--------------------------------------------|--|--|--|--|
| Contact Mobile Number 🚖 | 08012345679                                         | Enter the on-site contact's mobile number. |  |  |  |  |
| Contact Email Address ★ | asd@asd.com                                         | Enter the on-site contact's email address. |  |  |  |  |
| Site Physical Address 👉 | 40 Test Street, Test Suburb, Lagos, 123456, Nigeria | The physical address of the site.          |  |  |  |  |

#### Scroll down and click "Continue"
### Schedule the job: (5) for installation

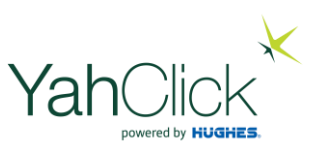

#### Select the Engineer & timeslot in the calendar

#### Schedule Job: HL117-1-1

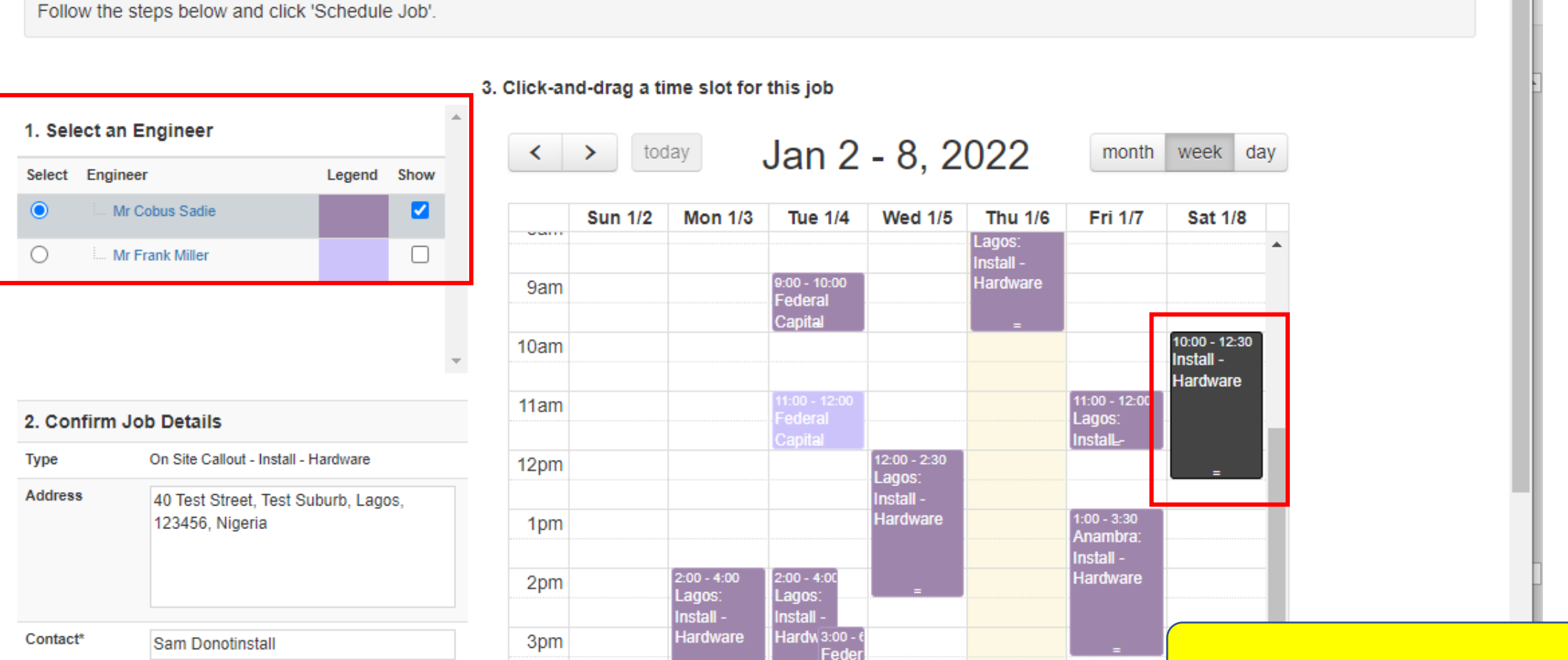

Scroll down and click "Schedule Job"

### Schedule the job: (5) for installation

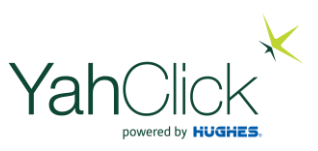

#### Schedule Job: HL117-1-1

Name

---

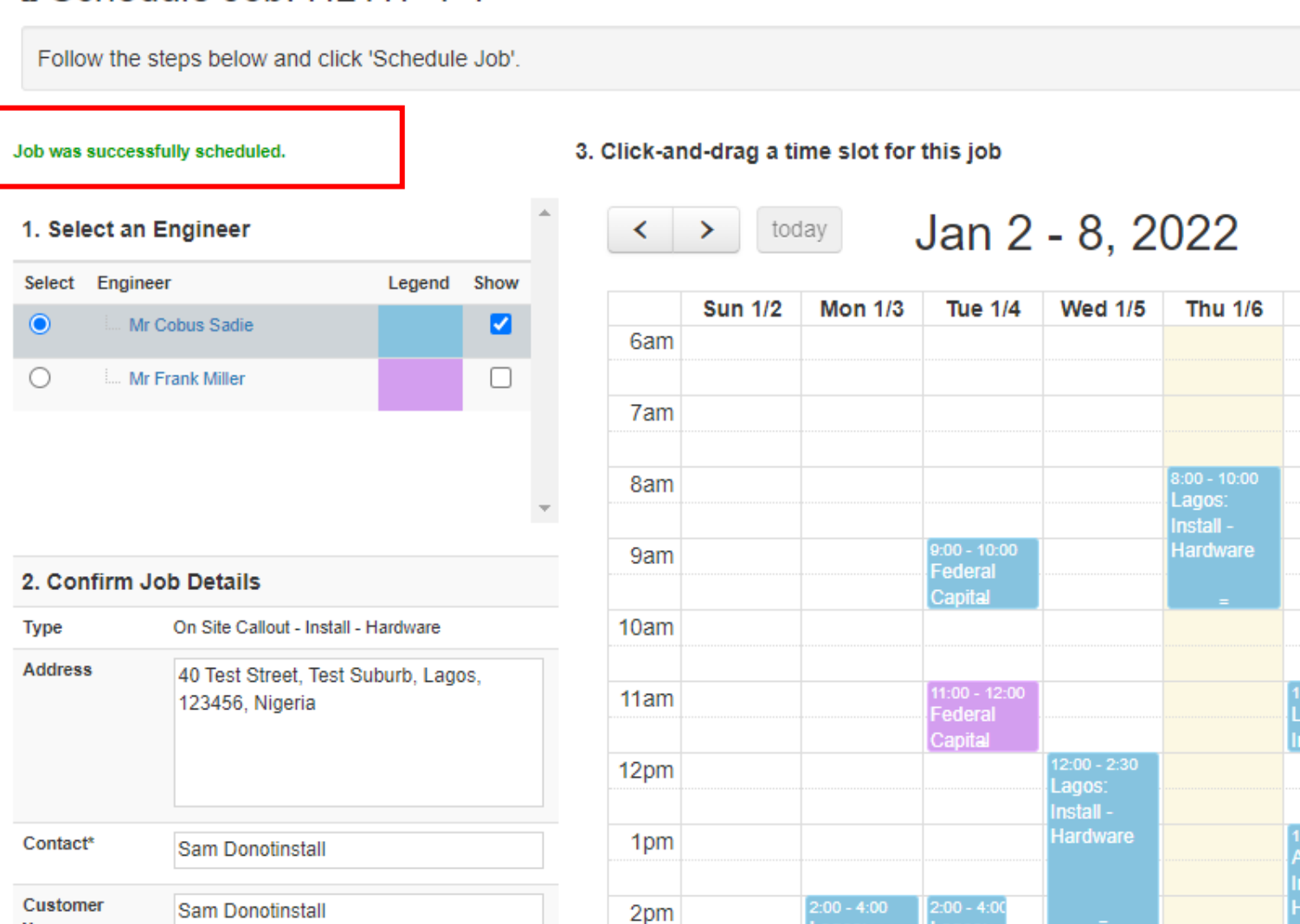

nstall -

Scroll down and click "Continue"

day

.

week

Sat 1/8

month

Fri 1/7

## Schedule the job: (5) for installation

|                    | Refresh                                                                                                    |                  |                     |              |                        |                         |                        |                  |                                                |           |
|--------------------|----------------------------------------------------------------------------------------------------|------------------|---------------------|--------------|------------------------|-------------------------|------------------------|------------------|------------------------------------------------|-----------|
| Dashboard          | Scheduling Required (5)                                                                                                    |                  |                     |              |                        |                         |                        |                  |                                                |           |
| Jashboard          |                                                                                                    | т                | cket Number         | Customer     | Job Type               | Job Status              | Contact Name           | Contact Numb     | er Contact Email                               | Address   |
| Customer           | Create J                                                                                                    | lob H            | L48-1               | Vernon Dono  | tinstall               | Not Scheduled           |                        |                  |                                                |           |
| • Check Coverage   | Create J                                                                                                    | lob H            | L72-1               | Cobusplay T  | WO                     | Not Scheduled           |                        |                  |                                                |           |
| 🗈 Sales <u>(</u> ) | Create Job HL46-1                                                                                                    |                  | L46-1               | Cobusplay T  | NO                     | Not Scheduled           |                        |                  |                                                |           |
| Customers          | Create J                                                                                                    | lob H            | L20-1               | Cobusplay T  | WO                     | Not Scheduled           |                        |                  |                                                |           |
| 🛗 Jobs             | Create J                                                                                                    | lob H            | L114-1              | Bobs Berries |                        | Not Scheduled           |                        |                  |                                                |           |
| Administration     |                                                                                                    |                  |                     |              |                        |                         |                        |                  |                                                |           |
| 🖪 My Details       | Queued Jobs (2)                                                                                                    |                  |                     |              |                        |                         |                        |                  |                                                |           |
| 🚍 Billing          |                                                                                                    | Ticket<br>Number | Customer            | Јор Туре     | Job Status             | Contact I               | Contact<br>Name Number | Contact<br>Email | Address                                        |           |
| 🚨 User Admin       | Open                                                                                                    | HL63-1-1         | Jon<br>Donotinstall | Installation | Requires Sign-Off      | Jon<br>Donotinst        | 08012345678<br>all     | abc@abc.com      | Test Street 1, Abcd, Lagos<br>Nigeria          | , 123456, |
| 🕞 Logout           | Open                                                                                                    | HL117-1-1        | Sam<br>Donotinstall | Installation | Assigned to Contractor | Person Sam<br>Donotinst | 08012345679<br>all     | asd@asd.com      | 40 Test Street, Test Suburi<br>123456, Nigeria | b, Lagos, |
|                    | <ul> <li>If you wish to know what the status is of the installation – always refer to Queued Jobs for the Job status i.e.</li> <li>Assigned to Contractor Person = in Installation queue</li> <li>In progress = installation in progress</li> <li>Requires Sign-Off = the installation is complete and awaiting Head Office sign-off</li> </ul> |                  |                     |              |                        |                         |                        |                  |                                                |           |

Yał

### Presentation roadmap

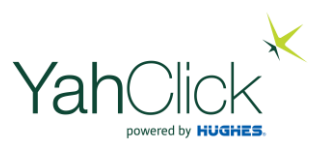

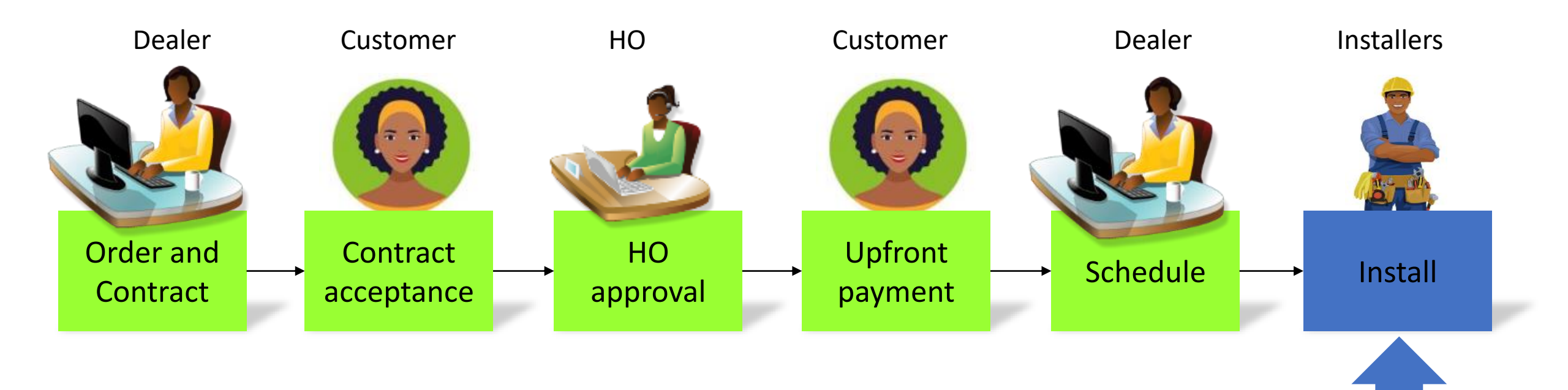

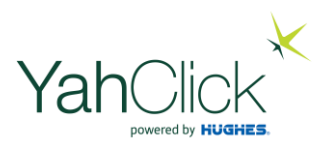

To recap we completed the following steps from start to finish:

- 1. Captured a customer
- 2. Checked service coverage
- 3. Created a quote
- 4. Uploaded the required KYC documents
- 5. Generated a Contract
- 6. Completed a manual signed acceptance or requested an online contract acceptance & checked the status
- 7. Checked the status for Head Office approval
- 8. Checked the status for the upfront payment from the customer
- 9. Scheduled and booked the customer installation

# WELL DONE! YOU HAVE COMPLETED A CUSTOMER APPLICATION